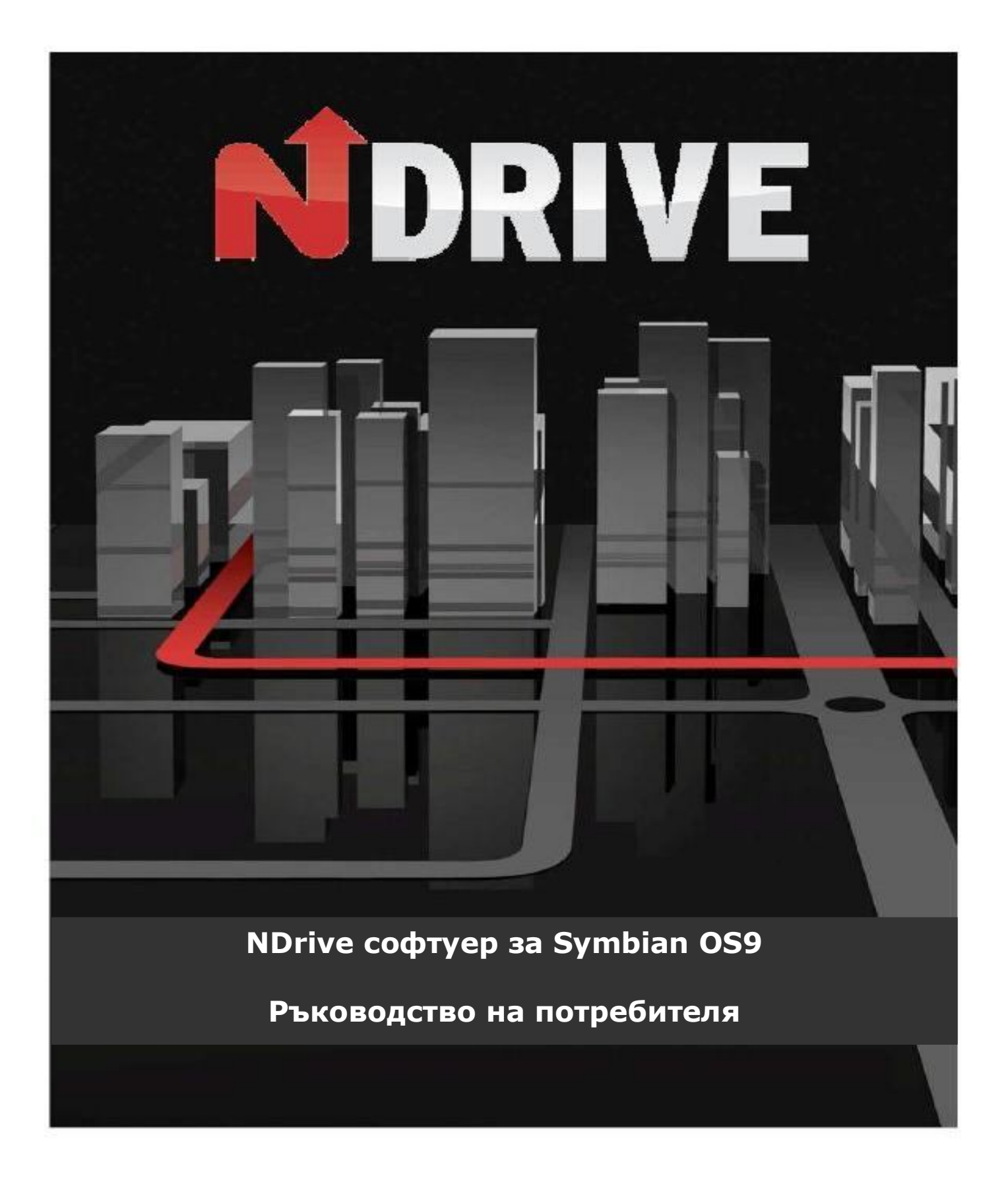

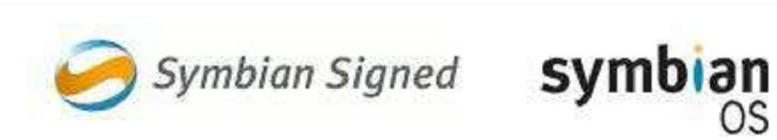

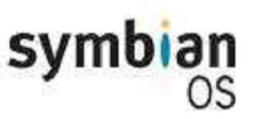

#### Обща информация

NDrive е персонално решение за изпълнението на различни навигационни задачи. Базирано на GPS технологията, устройството дава възможност за леснодостъпна и акуратна навигация чрез визуални и гласови инструкции, включващи имена на пътища, местности и населени места, възможност за определяне на маршрут от врата до врата и подробна информация за точките на интерес на няколко езика. NDrive е мултиплатформен софтуер, съвместим с операционните системи Windows CE.NET, Windows Mobile, Symbian и Linux. В базата данни са включени подробни и точни цифрови карти на целия свят, достъпни чрез лесен за работа, но достатъчно мощен интерфейс, подходящ и за неопитни потребители.

След като започнете да ползвате устройството, ще установите, че независимо от скромния външен вид и интуитивни менюта, то е изключително ефективно при изпълнение на основната си функция: избор на най-добрия маршрут до зададена точка от картата.

С какви функции разполага NDrive, ще разберете от съдържанието : "**Аз желая да …**". Можете също така да разгледате ръководството за по-подробна информация, касаеща всички възможности на Вашия нов NDrive.

## Менютата на NDrive - разглеждане

Можете да използвате бутоните за посока за да разгледате всички менюта на устройството. Бутона за избор потвърждава посоченото от Вас и го въвежда в съответното меню.

Така получавате достъп до редица настройки, позволяващи да адаптирате устройството към конкретните си предпочитания. За да влезете в Главното меню, натиснете десния функционален бутон.

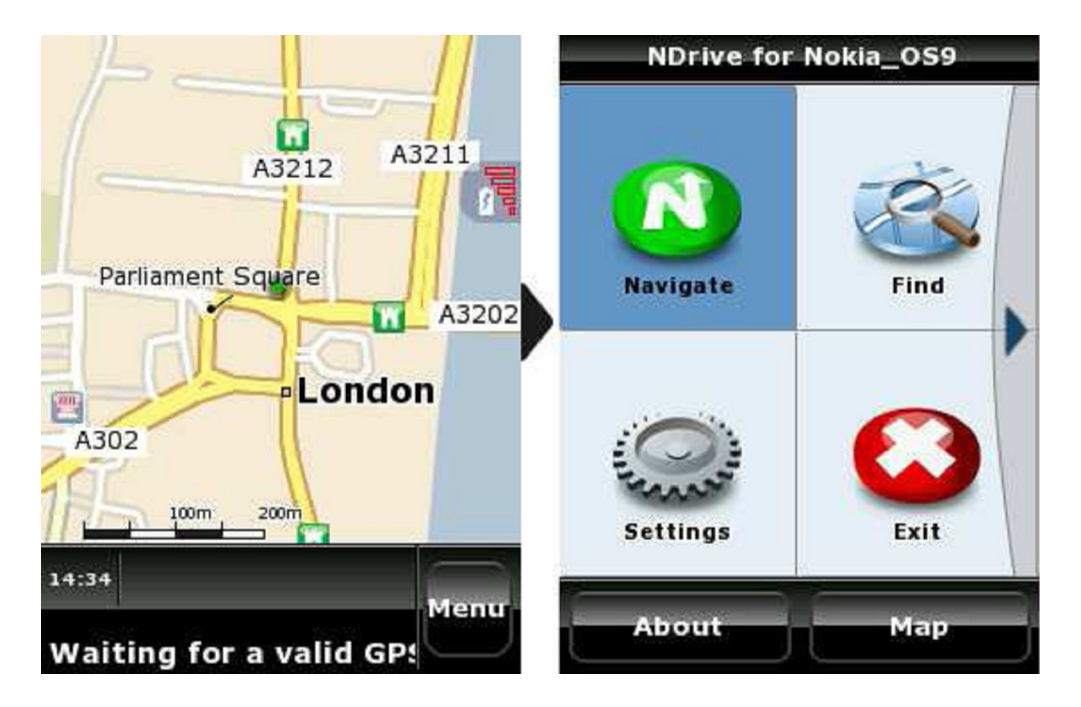

#### Общи настройки

За промяна на някои от общите настройки, ползвайте следните подменюта:

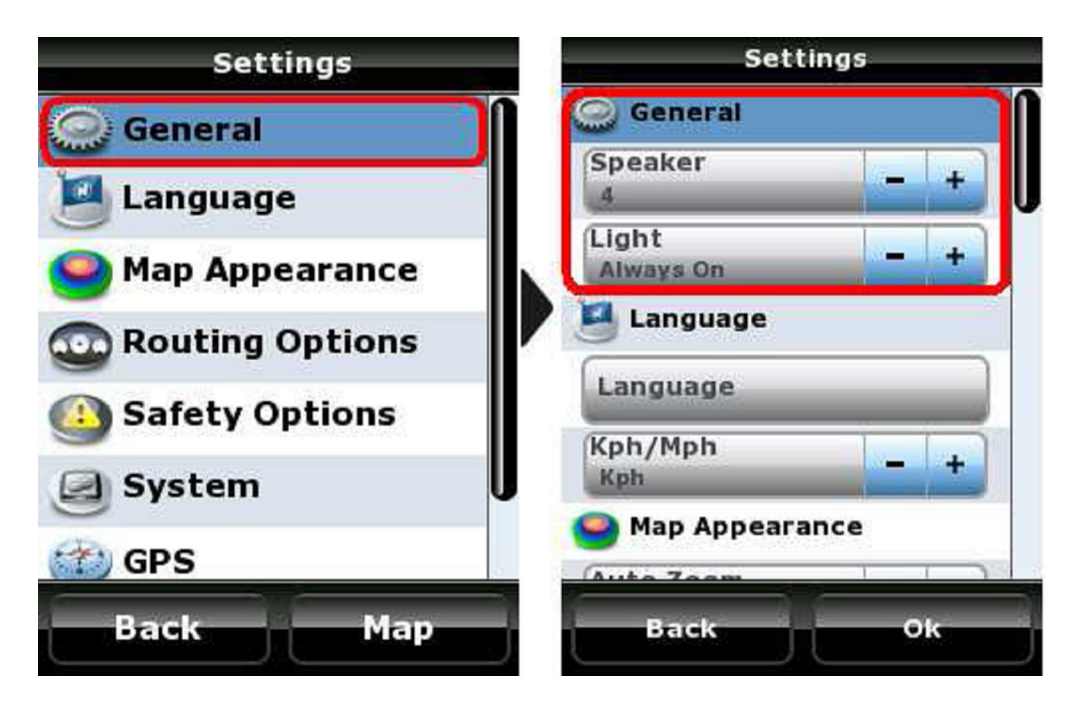

Ако искате да промените някоя настройка, стъпете върху нея като се придвижвате вътре в даденото меню нагоре или надолу със съответните бутони за посока и след това редактирайте стойността в посоченото поле с бутоните за посока вляво (за намаляване) или вдясно.

- **Говорител:** Позволява да променяте нивото на звука на гласовите инструкции от "Off" (изключено) до ниво 5. Винаги установявайте сила на звука, която няма да Ви пречи да шофирате безопасно.
- Осветяване: Позволява управление на фоновото осветяване на екрана;
   Винаги включено: Екрана свети постоянно (тази функция не работи при моделите Touch и TouchXL)

**Икономично:** Фоновото осветление намалява яркостта си след зададен период от време, но автоматично се усилва преди поредната промяна на посоката на движение по маршрута. Настройката цели по-дългата работа на батерията.

Системно: Фоновото осветление работи според направените системни настройки на устройството.

## Език

В това меню се настройва езика на работа на устройството и някои други опции. Моля, обърнете внимание, че когато промените езика, ще бъде променен и езика на произнасяне на гласовите инструкции.

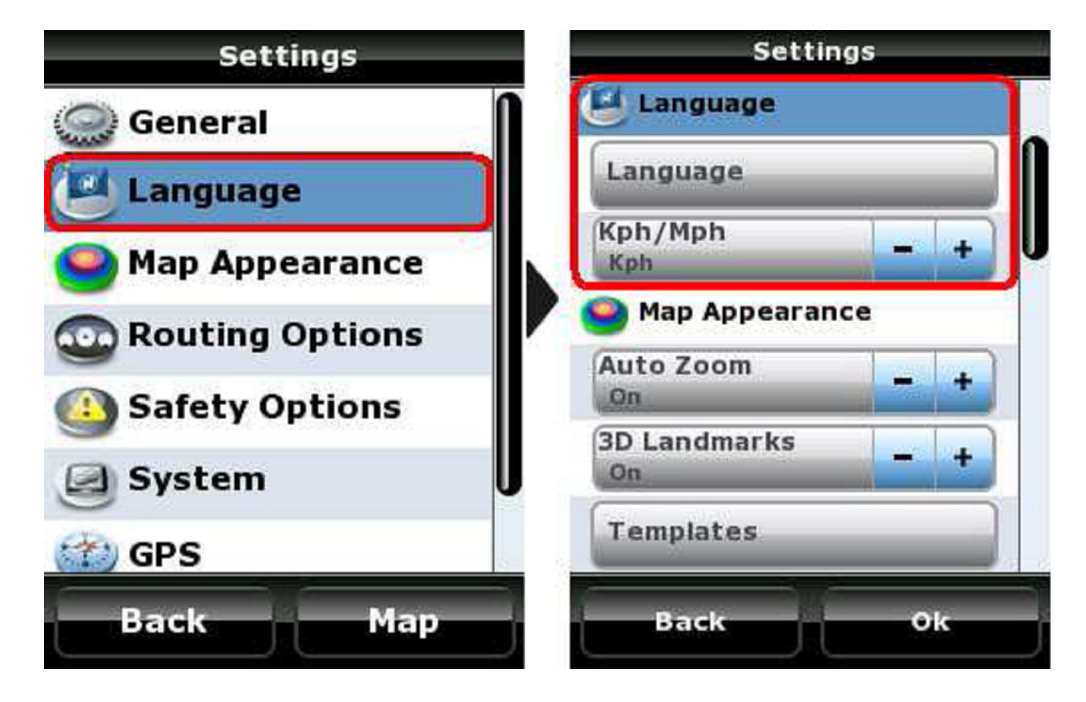

## Показване на картата

Тук задавате Вашите предпочитания за изобразяване на картата и нейните компоненти.

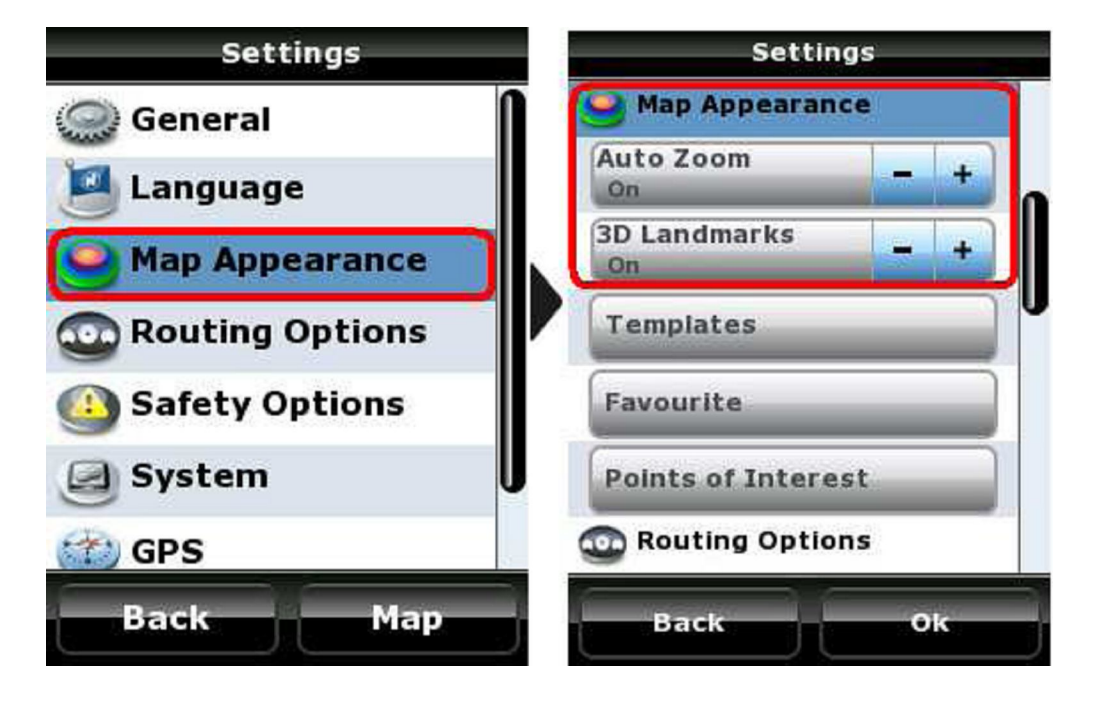

- Автоматично мащабиране на картата: Функцията може да се включва и изключва, докато устройството Ви води по даден маршрут. Когато е включена, картата променя мащаба си автоматично в следствие от скоростта на движение, давайки Ви възможност да виждате по-добре детайлите и да вземате навременни решения за промяна на маршрута.
- Триизмерни обекти: Позволява показването на характерни за дадено населено място сгради триизмерно.
- Шаблони: Позволява да изберете някоя от предварително зададените цветови схеми на показване на картата. Има голям избор, включително и специално създадени за движение през нощта.
- Любими места (Favourites): Позволява добавяне, редактиране, изтриване или експортиране на данните на Вашите предпочитани категории. По подразбиране в заводските настройки на устройството са запаметени три различни категории Любими места (Favourites), но имате възможността да създадете и запаметите неограничен брой други, отговарящи на Вашите предпочитания.
- Точки на интерес (характерни точки от картата): Можете да изберете цели групи ( например хотели, бензиностанции и т.н. ) или отделни точки, които да се виждат на картата в даден момент. Използвайте тази функция, за да направите графиката на картата максимално подходяща за конкретен маршрут.

## Опции за маршрута

В това меню можете да определите начина, по който устройството ще калкулира маршрут.

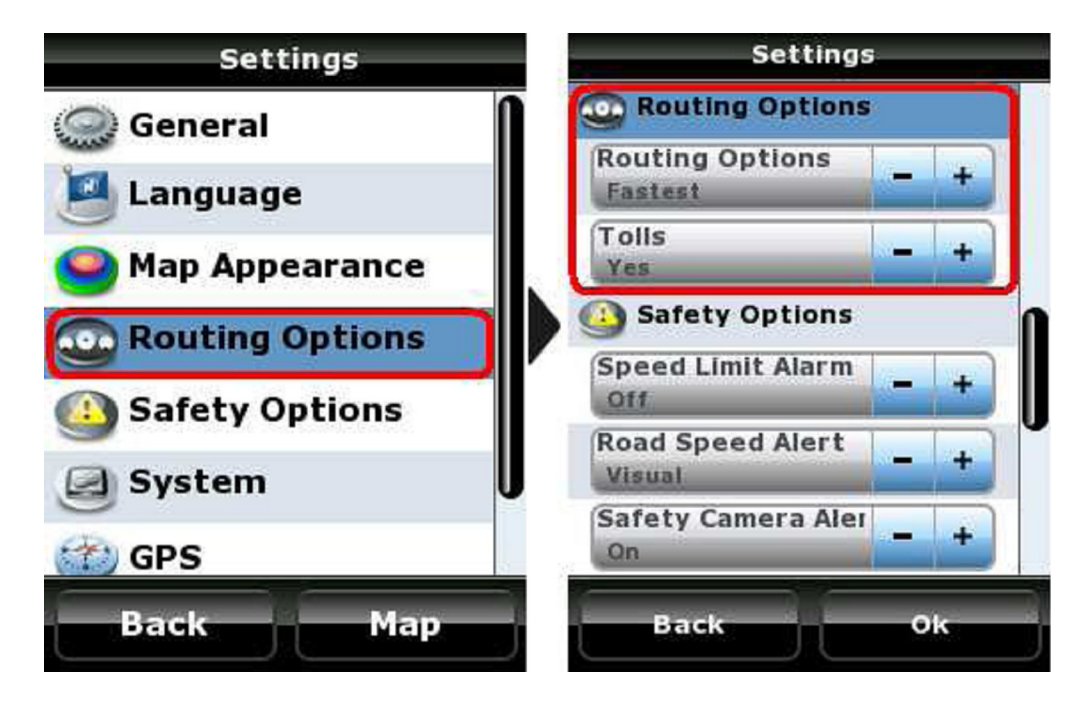

#### • Опции за маршрута:

**Най-бърз:** NDrive ще определи маршрута между зададените точки, давайки приоритет на по-скоростните пътища - магистрали и първокласни, имайки за цел да минимизира времето на пътуване.

**Най-кратък:** Ще бъде зададен възможно най-краткия като разстояние маршрут, но без да се избира категорията на ползваните пътища.

**Пешеходен режим:** В така калкулирания маршрут няма да се вземат под внимание пътните знаци. При необходимост еднопосочни пътища ще се ползват срещу разрешената посока на движение.

• Платени участъци:

**Да:** При необходимост устройството ще включи в маршрута платени мостове, пътища и др. за да минимизира времето на пътуване. **Избягване:** Когато изготвя маршрута, NDrive ще избягва платените участъци. Ако това е невъзможно за конкретен случай, когато маршрута е готов, ще чуете предупреждението "Пътна такса".

## Опции за сигурността

Тук можете да зададете стойности на няколко параметъра, свързани със сигурността на шофирането.

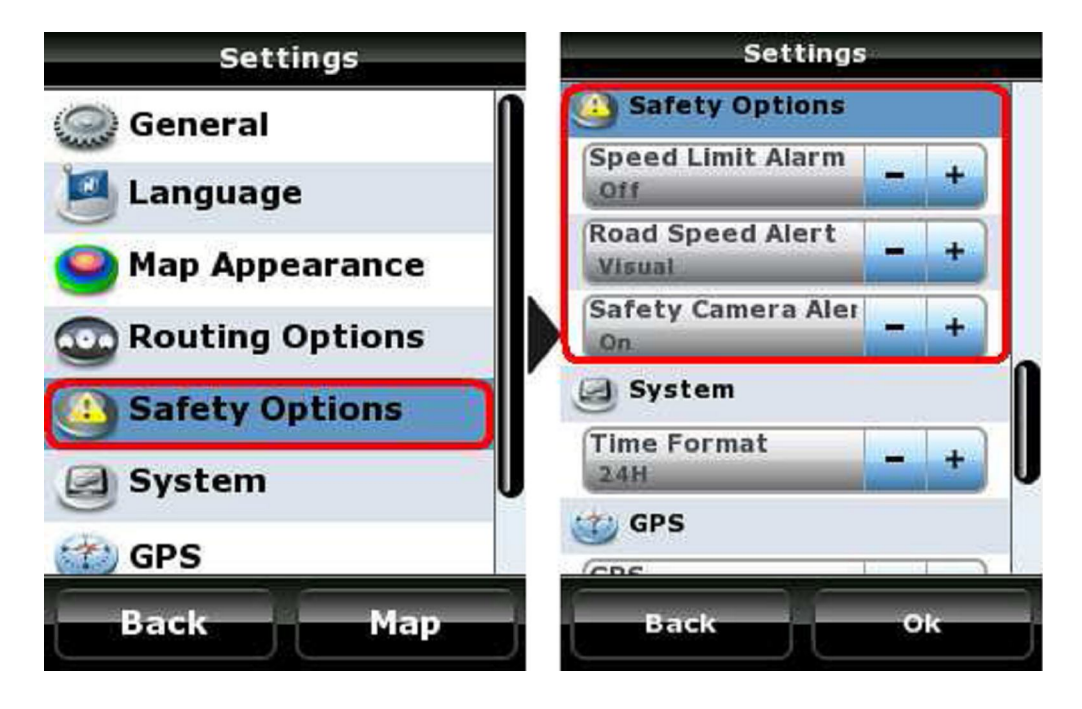

 Превишена скорост: Ако желаете, NDrive ще активира звукова аларма всеки път, когато превишите предварително зададена скорост на движение. В това поле задавате каква да бъде тази гранична стойност или пък може да изключите това предупреждение.

**Бележка:** Реалната скорост на движение винаги е малко по-ниска от тази, която показва скоростомера на колата Ви.

- Скорост над разрешената: Всеки тип път има максимално допустима скорост на движение. Чрез тази настройка Вие можете да изберете да бъдете предупреждавани винаги, когато надвишите допустимата скорост на движение на конкретния път, по който минавате. Например, всеки път, когато превишите 120 км/ч. при движение по магистрала визуална, звукова или и двете аларми ще се активират в зависимост от направените настройки.
- Предупреждение за камера, контролираща скоростта на движение: Разрешава или изключва алармата за стационарен радар на пътя (там където има информация за такъв в базата данни). От това поле можете също така да въведете информация за новопоставени стационарни радари във формат "kml". За повече подробности вижте www.ndrive.com.

## Системни

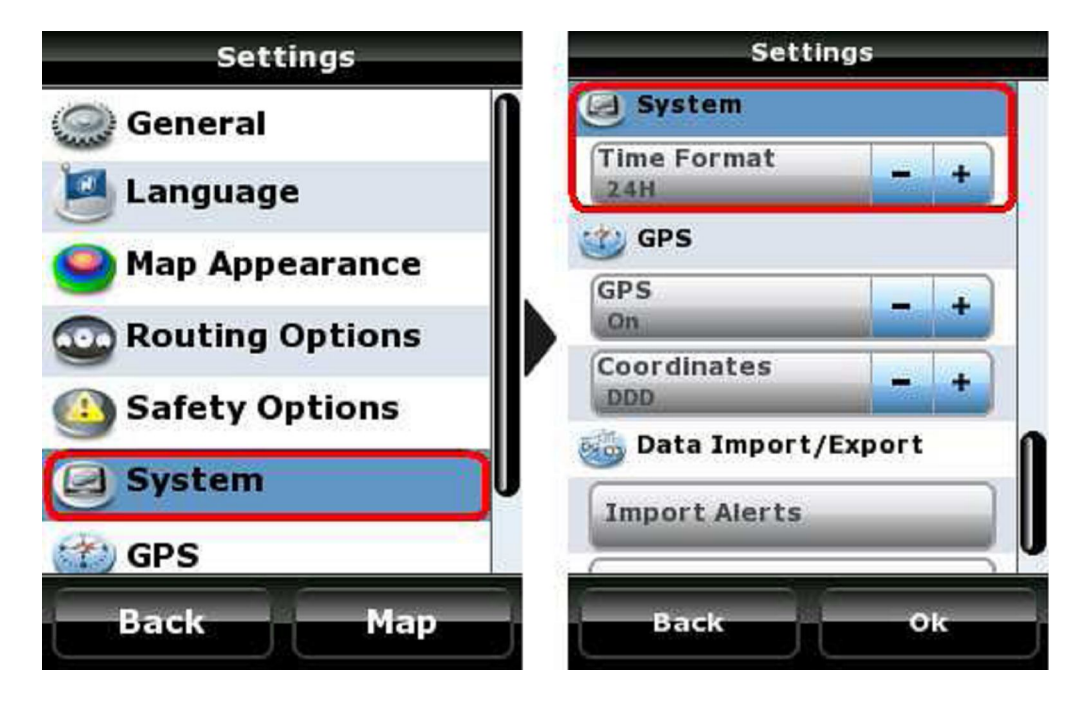

От това меню можете да промените някои от системните настройки на устройството. Опциите се различават при различните модели на NDrive.

- Формат на часа: Задавате 12 или 24 часов формат на показване на часа.
- **Часова зона:** Тъй като устройството работи със спътников сигнал, тук задавате часовата зона, в която се намирате, за да може NDrive да показва коректно локално време.

#### GPS

Тук можете да настройте някои параметри, свързани с работата на GPS системата.

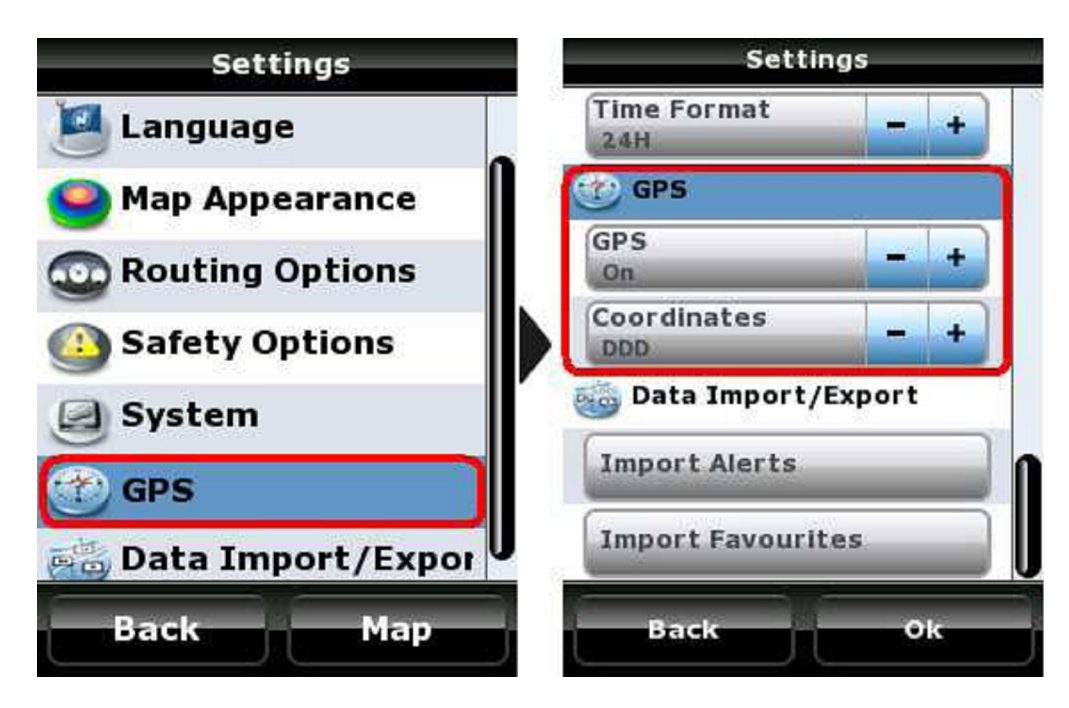

- GPS: Имате възможността по всяко време да изключите приемането на спътников GPS сигнал. Тази опция е предвидена за случаите, когато трябва да разглеждате карта и се намирате на открито. Тогава устройството се опитва да локализира координатите си чрез спътниковия сигнал и постоянно ще позиционира получените данни в средата на екрана, правейки преместването на картата по екрана доста неудобно.
- Комуникационен порт и скорост на приемане: Тези две опции се ползват при модели, поддържащи Windows Mobile и промяната на стойностите им се налага ако пропадне автоматичната връзка с някой от GPS спътниците.
- Координати: От тук задавате формата на ползваните координати. Този параметър също така влияе при търсенето или калкулирането на маршрут по географски координати. Възможен е избора на три типа координати: DMS: Градуси, Минути и Секунди

**DMM:** Градуси, Минути и Секунди **DMM:** Градуси и Минути **DDD:** Градуси и десетични градуси

## Импорт / Експорт на данни

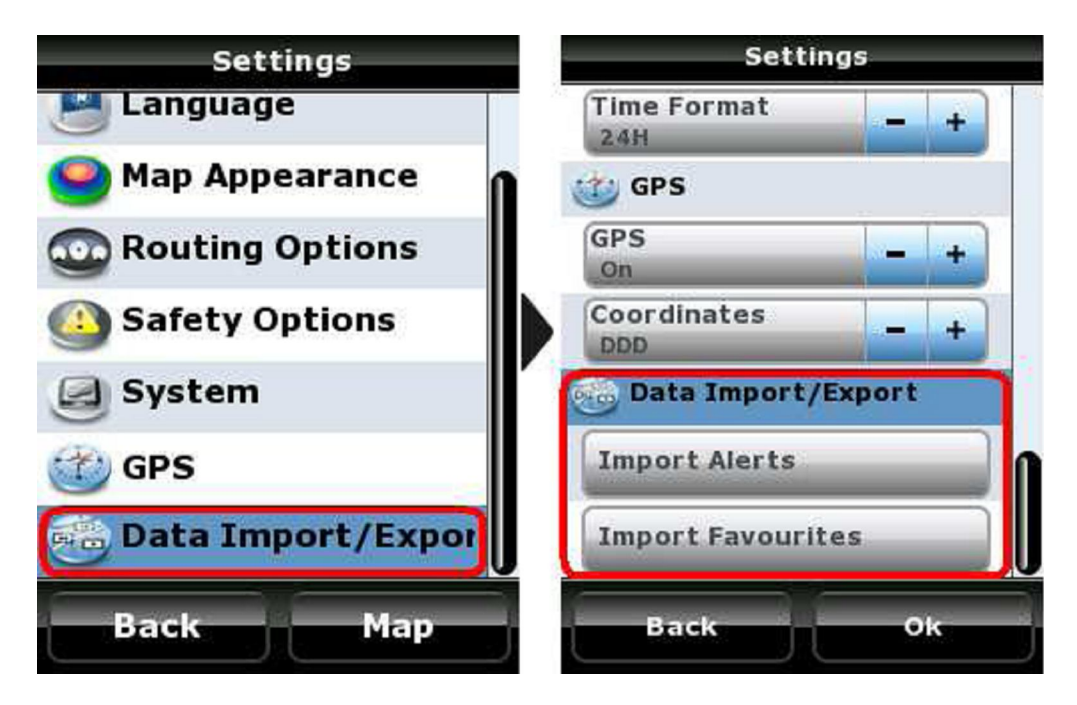

От това меню имате възможност да осъществявате обмен на данни като местоположенията на Любими места (Favourites) или координатите на стационарни радари в дадена страна, например. Тези характеристики предполагат интерактивна връзка с приложението Google Earth, в което можете да издирите необходимите Ви местоположения, да ги съхраните във формат "kml" и след това да ги въведете в базата данни на NDrive. Също така, има множество други интернет сайтове, даващи такава информация, които можете да ползвате.

С тази функция можете да:

- Да импортирате данните за нови Любими места (Favourites), предварително набелязани в Google Earth във Вашата папка с избрани локации.
- Да импортирате пакети с данни за стационарни радари или да ги замените с такива по подразбиране.
- Да експортирате координатите на Вашите Любими места (Favourites), за да ги виждате чрез Google Earth или да ги направите достъпни за споделяне с другите потребители на NDrive.

# За повече подробности моля вижте упътването за импорт/експорт на данни на сайта www.ndrive.com.

**Важно:** Ако се спазват коректно процедурите, тази функция не може да доведе до загуба на данни. Независимо от това, разработчика на софтуера NDrive, не носи никаква отговорност за евентуална загуба на координати на Любими места (Favourites) или местоположения на радари при грешки по време на обмена на данни.

# Търсене / Навигация

След като разгледахме основните настройки на NDrive, тази секция описва двете подменюта, представени на главния екран Меню.

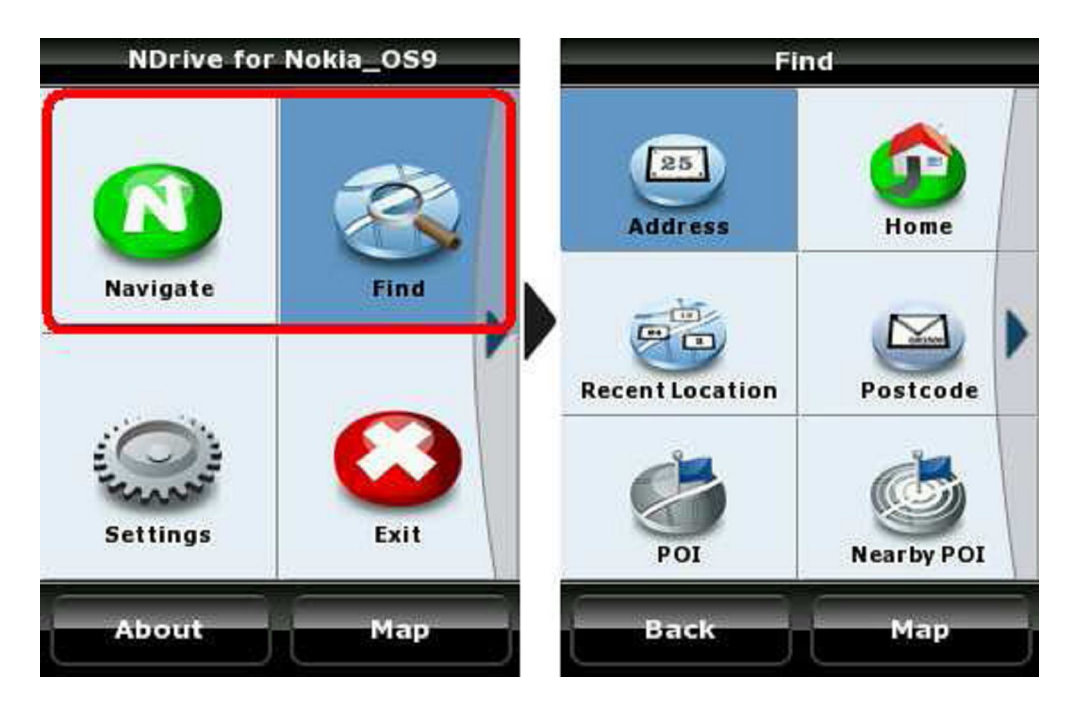

Бутоните **Търсене** и **Навигация** водят до извикването на едно и също меню, затова ще се запознаем с тях едновременно.

За да проучите какво съдържат менюта **Търсене** и **Навигация**, разгледайте ги, ползвайки бутоните за посока и потвърждавайки своя избор с централния бутон.

## Навигация:

Този бутон активирате, когато стартирате изготвянето на маршрут или изчисляването на дадено разстояние. Ако устройството приема нормален GPS сигнал, режима за навигация се задейства автоматично, позволявайки Ви да визуализирате всички инструкции за маневри и също така гласови команди. Ако устройството в момента не приема спътников сигнал ( намирате се вътре в сграда или затворено място ) NDrive започва да работи в Демо режим. При тази опция се вижда маршрута и необходимите маневри до точката на пристигане.

## Търсене:

В този режим може да се запознаете с цялото съдържание на наличните карти, като адреси, пощенски кодове, координати, интересни точки и др. Това е само функция за проучване.

#### Адрес

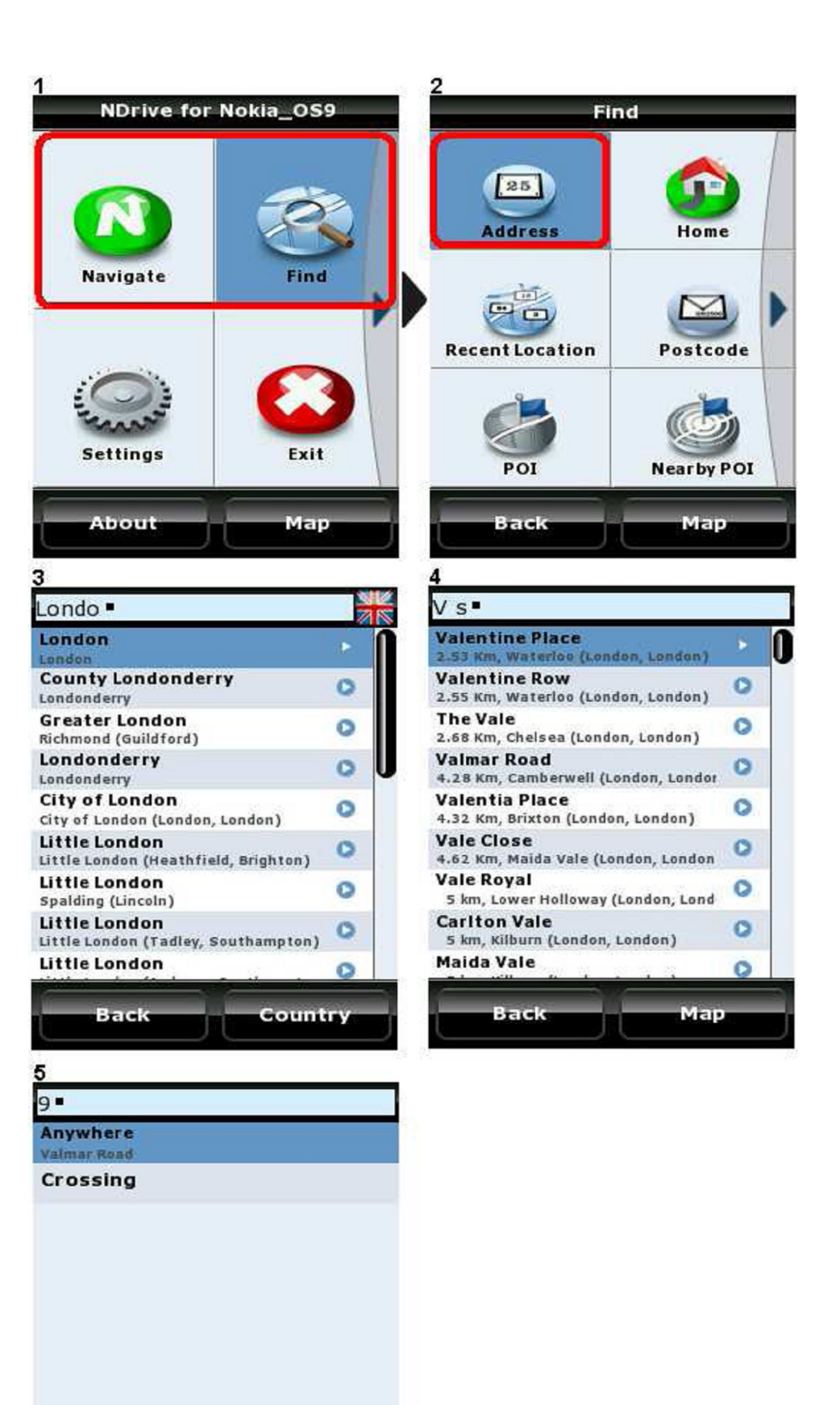

BackOk

Фиг.3 - Изберете държавата, в която ще осъществите търсенето, чрез кликване върху нейното знаме. С помощта на десния функционален бутон променяте показаната в момента на екрана държава;

Фиг.4 - Напишете града, селото, общината или района, които са най-характерни за адреса, който търсите;

Фиг.5 - Тук може да се позиционирате в центъра на даденото населено място или да посочите име на улица;

Фиг.6 - Сега можете да се позиционирате по средата на избраната улица, да разгледате нейните пресечки с други улици или да посочите направо номер, ако Ви е известен.

## Съвети:

- Не е необходимо към името на улицата да добавяте понятия като авеню, булевард, улица и т.н.;
- Търсете места и улици по инициалите, по-рядко срещаната част от името или по пълното име;
- Щом изберете дадено населено място или улица, NDrive запаметява данните в отделна база, с цел ускоряване на бъдещи търсения.

# Любими места (Favourites)

За да локализирате местоположението на дефиниран от Вас преди това Любимо място, следвайте стъпките показани на долните илюстрации:

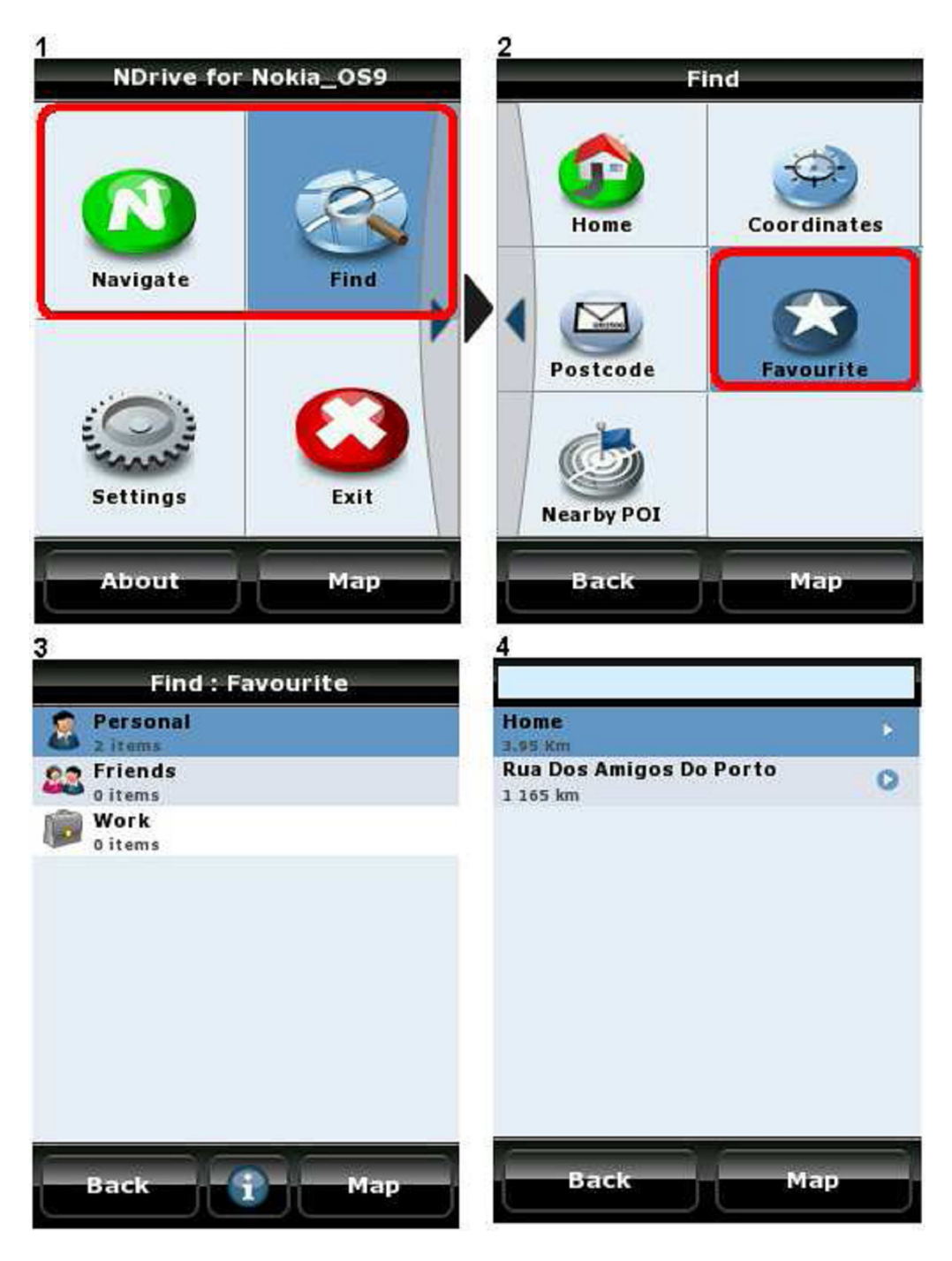

#### Съвети:

- Можете да дефинирате неограничен брой категории Любими места (Favourites) (по подразбиране те са само три) и във всяка от тях да запаметите неограничен брой локации на Любими места (Favourites).
- Като Любими места (Favourites) запаметете местоположения от личен интерес. Така няма да се налага всеки път да минавате целия процес на подробно търсене при нужда от данните. Тези локации, също така, можете

да споделите с други потребители на NDrive чрез функцията за Импорт/Експорт.

 Бутона "i" показва всички действия, които можете да извършите с дадена категория Любими места (Favourites) или с всички Любими места (Favourites) от Вашия списък. За да активирате този бутон, натиснете "0" (нула) на клавиатурата.

# Дом

За да локализирате точка от картата, дефинирана преди това като Дом, следвайте долните стъпки:

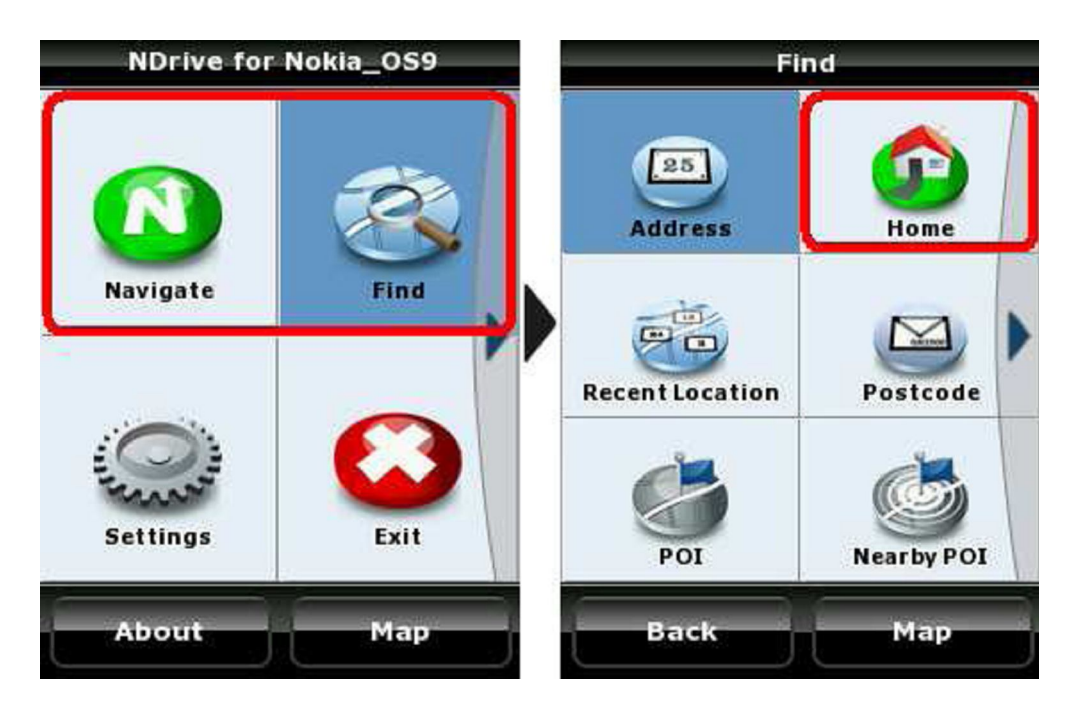

#### Съвети:

- Дом е специално Любимо място, който ще използвате многократно;
- За да запаметите за пръв път координатите на точката Дом, ползвайте стандартната процедура за добавяне на Любимо място (виж Добавяне на Любими места (Favourites). След като намерите на картата нужната точка, използвайте бутона "Add House", който ще се появи вдясно на тъмната линия в долния край на екрана. Активирането на този бутон става, като кликнете върху избраната локация с бутона за избор и след това натиснете цифрата "1" на клавиатурата.

## Последно търсени

Това меню съдържа история на всички Ваши търсения, подредени от най-новите към попредишни. Съхранени са всички данни - градове, улици, интересни точки, пощенски кодове и дори географски координати.

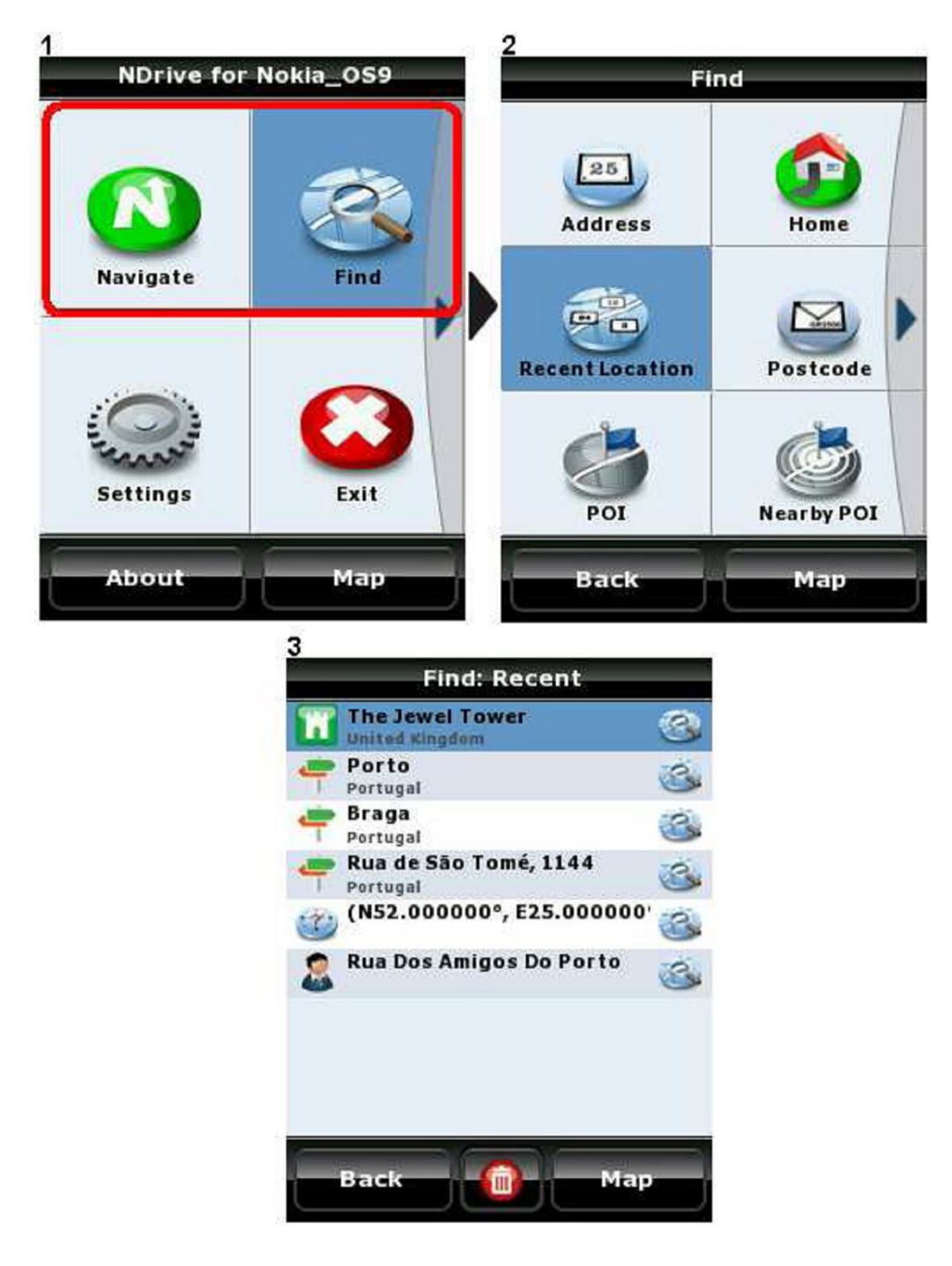

#### Съвет:

• За да изтриете историята на търсенията, натиснете бутон "0" на клавиатурата.

## Интересни (характерни) точки

Търсенето на интересни точки е много гъвкаво. Може да осъществите търсене по географско местоположение (град, област, район) или в близост до дадена точка, която посочите върху карта, намираща се на екрана.

Можете да инициирате общо търсене, търсене по група (напр. **Транспорт**), или дори по категория (напр. **Железопътни гари**).

#### NDrive for Nokia\_OS9 Find 25 Address Hom Navigate ind 10 - CARDON **Recent Location** Postcode Settings Evid 201 Nearby POI About Мар Map Back Find: POI, London 25 London MA 🍋 **H** Restaurants Where to sleep Transportation 对 Utilities RA Visit 📻 Health Sports Tourism Country Back Back Find: POI, London > Visit Sir John Soane's Museum All 🖌 📷 London Jewish Museum 📄 Museum 0 an, London **Tourist Atraction** Zoo 700 **Amusement Park** Back Ok Back Man

#### Търсене по град или място:

Фиг.2 - Използвайте нормалната процедура за търсене по град или място в дадена страна, така както при намиране на адрес;

Фиг.4 - Сега можете да търсите във всички категории или само в една, по-специфична. Помнете: за да разгледате всички резултати използвайте бутоните за посока и избирайте която и да е опция с натискането на бутона за избор (средния бутон);

Фиг.5 - Ако сте сигурни към коя категория принадлежи търсената точка, посочете я, за да скъсите списъка с възможни резултати;

Фиг.6 - Списъка с резултати ще покаже всички интересни точки в дадено населено място, подредени по нарастване на разсточнието от центъра;

Фиг.7 - Можете да направите списъка по-къс и чрез изписване на предполагаемото име на търсената точка. За целта използвайте буквите на клавиатурата на устройството.

## Съвет:

 Ако не сте сигурен към коя група от точки от интерес се отнася търсения от Вас обект (например църкви или катедрали; хотели или хостели), моля ползвайте по - широки понятия или преминете към опцията за едновременно търсене във всички категории.

## Близки до Вашето местоположение интересни точки

Алтернативен начин на търсене е да прегледате точките, които се намират близо до Вас (ако в момента нямате GPS сигнал, устройството ще покаже точките, които се намират около посочена от Вас локация на картата).

И при този метод на търсене, можете да ползвате клавиатурата, за да скъсите списъка с резултати чрез посочване на име, група или категория точки.

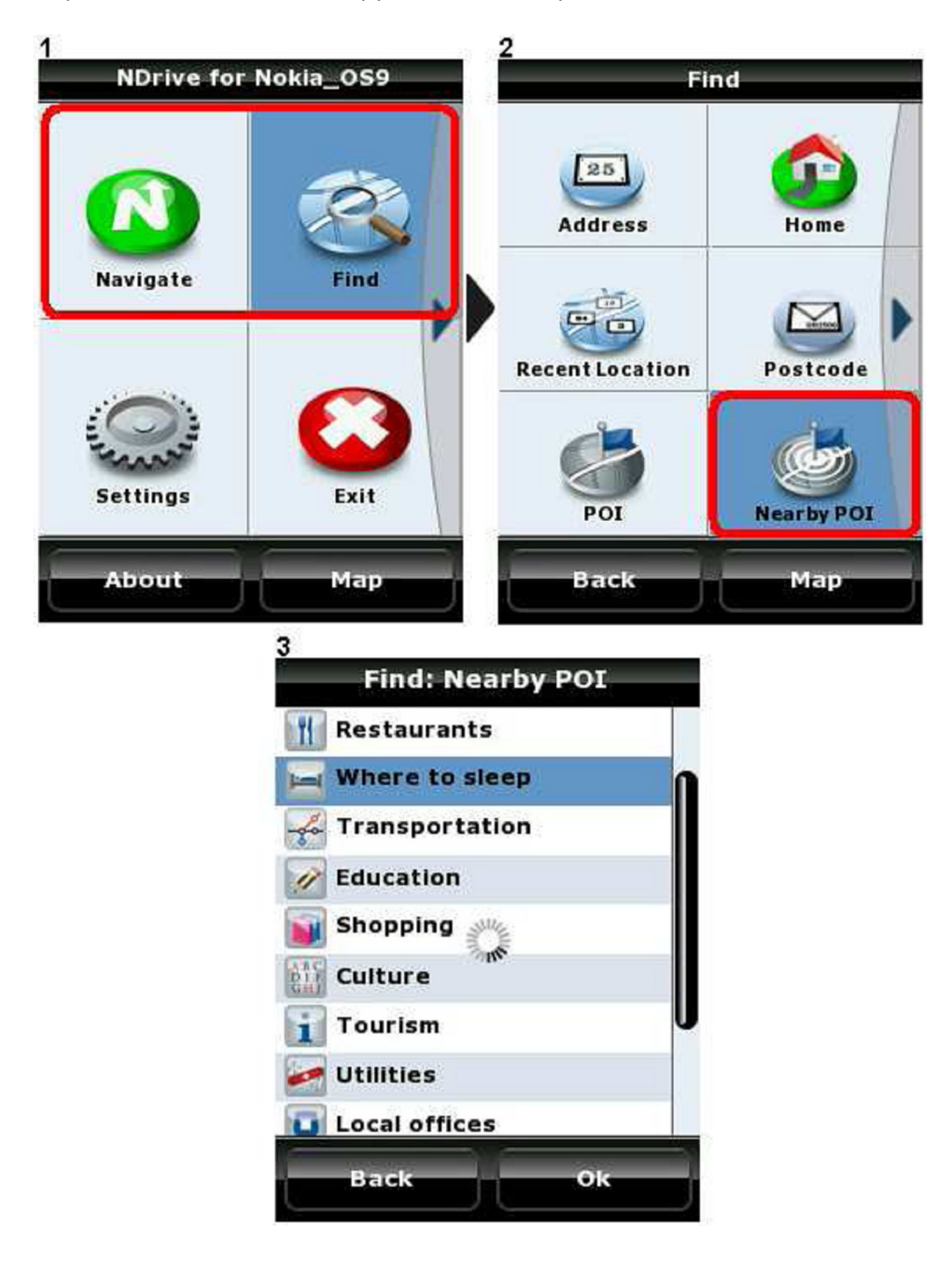

#### Пощенски код

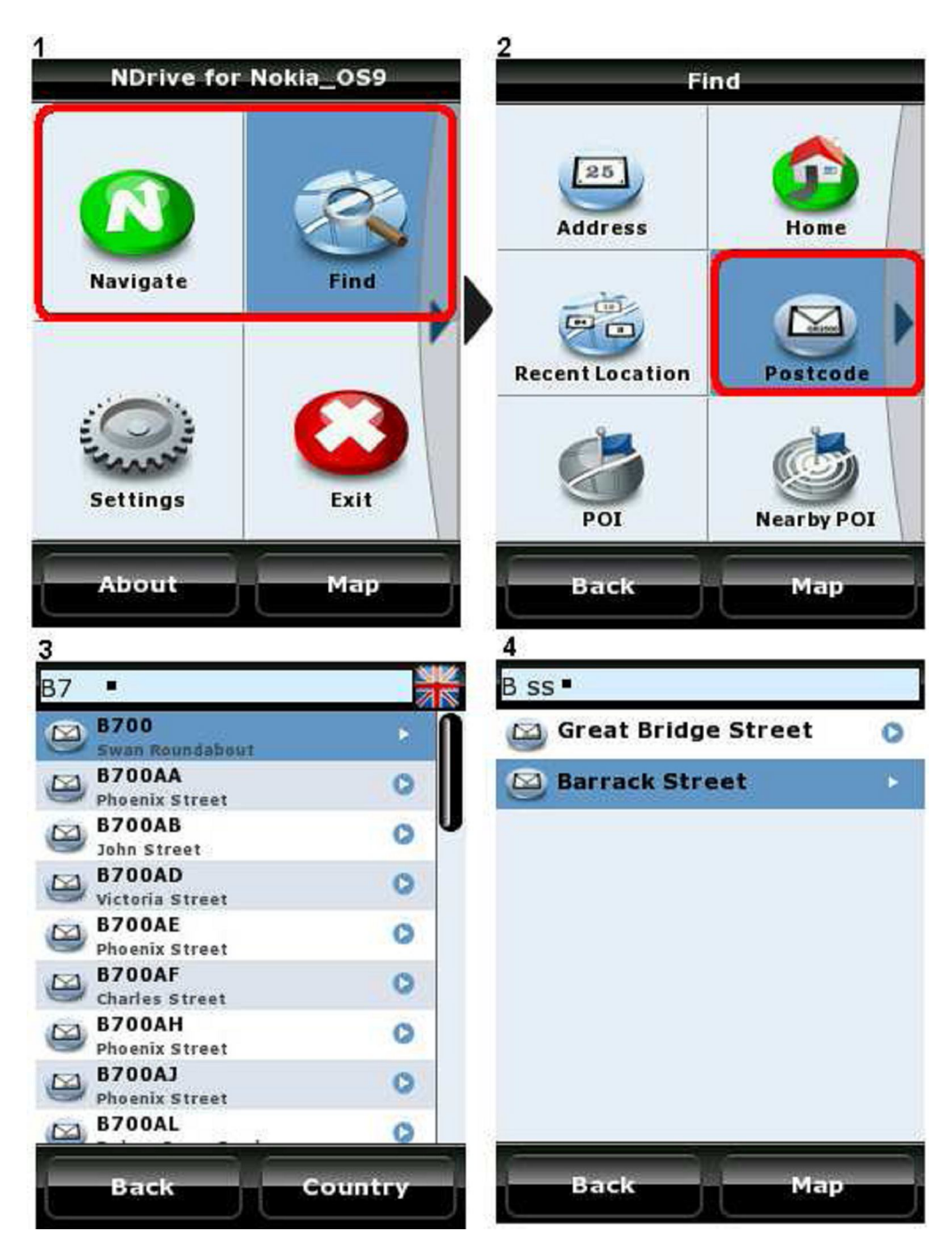

Всички улици се характеризират и с пощенски код, използван от пощенските служби за по-лесно разпределяне на пощата.

Може да ползвате този код като ориентир за намиране на даден адрес. Понякога това е по-лесен начин за локализиране на улица в голям град или район. След като въведете пощенския код, NDrive ще генерира списък на улиците, които му принадлежат.

**Бележка:** Ако дадена улица се простира в района на два или повече пощенски кода, при търсене устройството ще покаже само сегмента от нея, който отговаря на въведения код.

#### Съвет:

• За страните, които ползват само цифри в пощенските си кодове, NDrive автоматично блокира изписването на букви с клавиатурата за по-лесно писане.

# Координати

Един от начините за търсене и определяне на конкретна точка, до която трябва да стигнете е посочването на географските и координати.

Ако знаете тези координати (в който и да е от трите обикновено използвани формати) просто ги въведете.

| 1<br>NDrive for Nokia_OS9 |                         | 2<br>Find  |             |  |
|---------------------------|-------------------------|------------|-------------|--|
| Navigate                  | Find                    | Home       | Coordinates |  |
|                           |                         | Postcode   | Favourite   |  |
| Settings                  | Exit                    | Nearby POI |             |  |
| About                     | Мар                     | Back       | Мар         |  |
|                           | 3<br>Find: Coo          | ordinates  |             |  |
|                           | Lat N41°10              | '44.1"     |             |  |
|                           | Lon <mark>W8°37'</mark> | 51.4"•     |             |  |
|                           | DDD°MM'                 | SS.ss"     |             |  |
|                           |                         |            |             |  |
|                           |                         |            |             |  |
|                           |                         |            |             |  |
|                           | Back                    | Мар        |             |  |

Опцията работи и ако сте посочили точка от местност извън пътя. Устройството ще генерира маршрут, извеждащ Ви до най-близката улица или път около посочените координати.

Специални функции на бутоните при въвеждане на координати:

- Бутони за посока нагоре/надолу: Превключват между полетата Географска ширина / Географска дължина;
- **#:** Превключва между посоките Север / Юг и Изток / Запад, когато попълвате полетата за ширина или дължина;
- # (след като вече сте избрали север, юг, изток или запад): Превключва между форматите за задаване на координати ( градуси и десетични градуси или минути и десетични минути );
- \*: Въвежда символа за градус;

# Управление на Любими места (Favourites)

Смисълът на така наречените Любими места (Favourites) е да запаметите в NDrive кординатите на места, които често посещавате, представляват интерес за Вас, адреси на приятели, клиенти и др. подобни.

Която и да е точка от картата може да бъде запаметена като Любимо място, дори ако е встрани от пътната мрежа. Имате възможност да запаметите неограничен брой локации и да ги разпределите в създадените по подразбиране категории (Лични, Приятели, Служебни) или да си създадете нови категории.

Също така можете да експортирате базата данни с Любими места (Favourites) и да влезете в нея през Google Earth. По този начин можете да редактирате информацията, да добавяте или да изтривате локации и след това да ги импортирате обратно в NDrive. Както беше споменато преди това, Вие можете да споделите тази база данни с други потребители на NDrive.

# Добавяне на Любими места (Favourites)

На следващите фигури е обяснено как се добавят Любими места (Favourites) към базата данни:

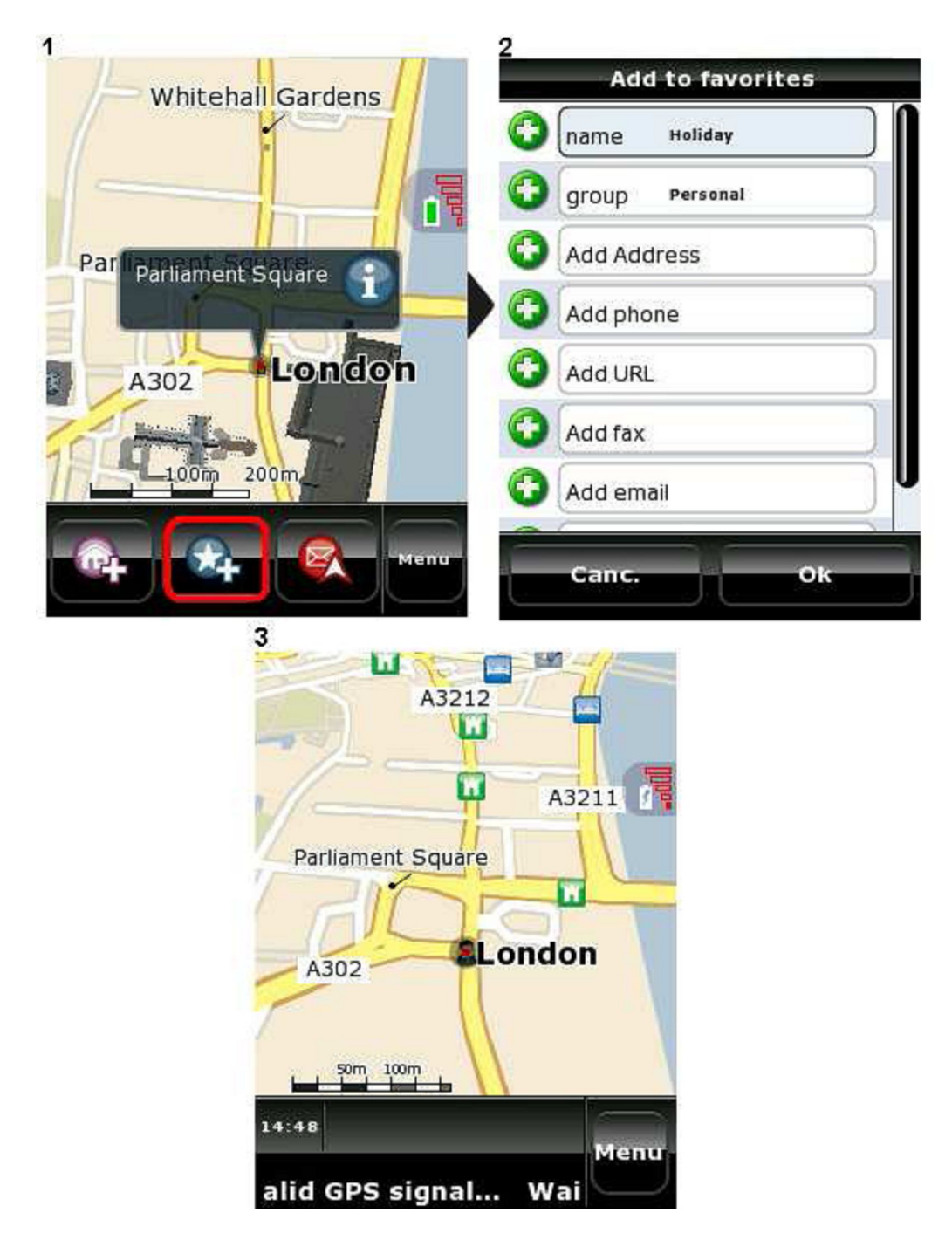

Фиг.1 – След като веднъж кликнете върху дадена точка от картата (с бутона за избор), опцията за добавянето и към Любими места (Favourites) е активна за 5 секунди в долната лента на екрана. Натиснете "2" за да я запаметите. Другите две опции, който могат да се ползват в този момент са да запишете тази точка като Дом (бутон "1"), или да изпратите SMS с Вашето местоположение (бутон "3" на клавиатурата).

Фиг.2 – Ако посочената точка е улица или интересна точка, по-голямата част от полетата за запис на информация са попълнени и мястото се запаметява в категория Лични. Вие

може да попълните останалите описателни полета или да промените записите в някои от тях.

# Редактиране на информацията за Любими места (Favourites)

Информацията за Вашите нови Любими места (Favourites) може да бъде променена по всяко време.

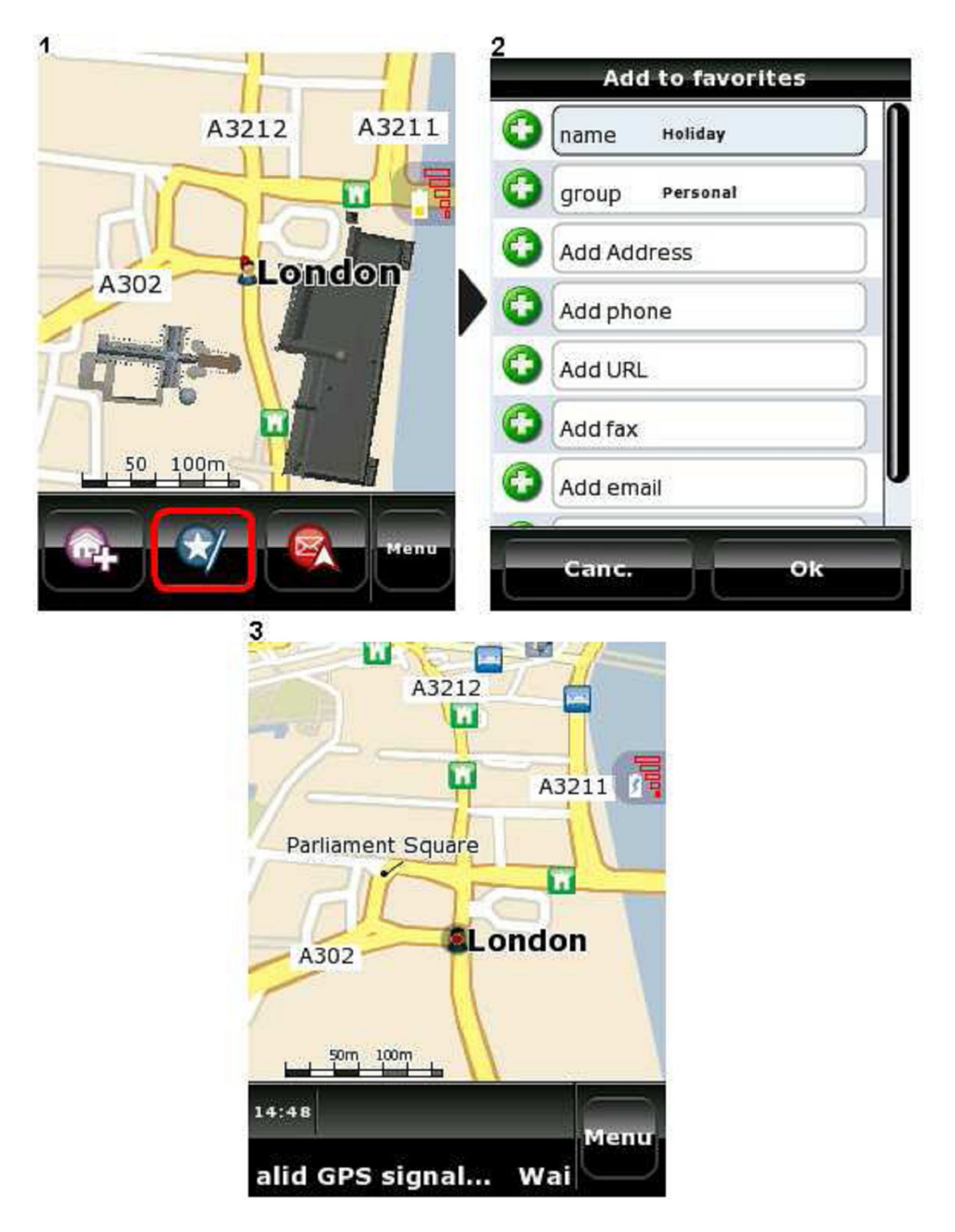

Фиг.1 – Когато кликнете върху даден Любимо място, опцията за редактирането му ще бъде достъпна за 5 сек. в долната лента на екрана. Натиснете "2" за да отворите екрана с данни за този Любимо място. Фиг.2 и 3 – На екрана се извежда цялата налична информация за това Любимо място. Някои от информационните полета могат да активират специфични действия чрез свързани устройства, като например мобилни телефони. За да отворите прозореца за редактиране, натиснете бутона "0". Опциите, които бихте могли да ползвате, като позвъняване на номера на дадено Любимо място, зависят от данните въведени за съответното Любимо място.

# Примери:

- Чрез запаметяване на телефонен номер, можете да инициирате позвъняване;
- Посочването на уеб адрес стартира интернет браузер, който отваря посочения сайт;
- Запаметен мейл адрес ще Ви позволи да изпратите електронно писмо.

# Изтриване на Любими места (Favourites)

Следвайте долната процедура за изтриване на информацията за даден Любимо място от базата данни:

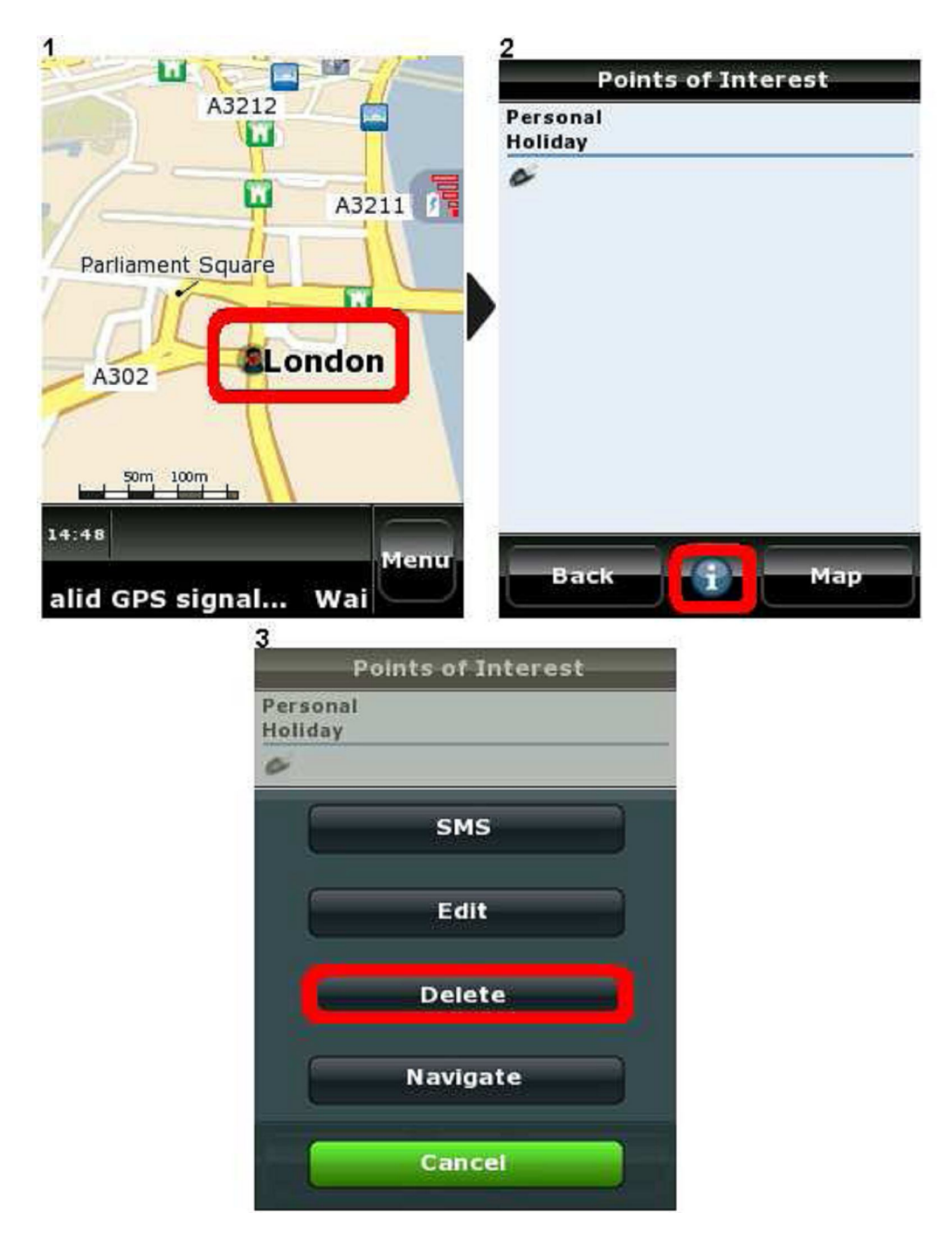

Както споменахме по-горе, натиснете "2" след като сте посочили Любимо мястоа и после с "0" активирайте функцията за изтриване.

#### Изпращане на данни за моментно местоположение

Ако желаете някой да знае къде се намирате, може да му изпратите данни за Вашето местоположение. Ако искате да изпратите данните на някой, който притежава NDrive и същата карта, следвайте процедурата:

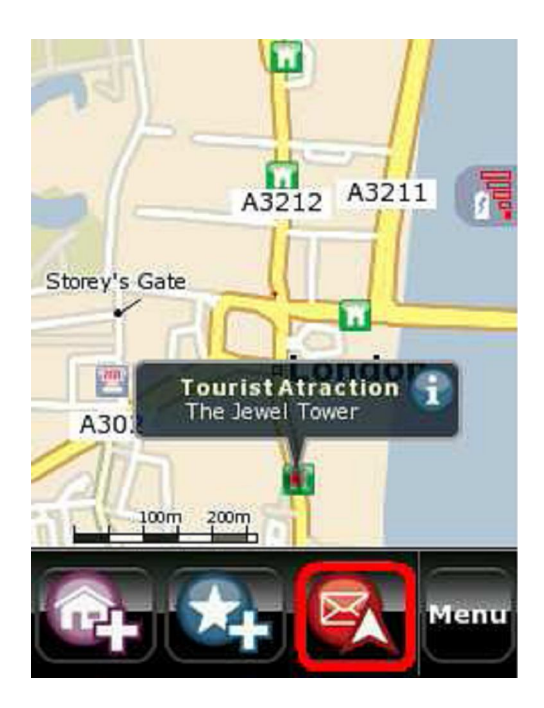

Определете точка на картата, използвайки бутона за избор и после натиснете "3", за да активирате функцията за изпращане на SMS.

Приятелят Ви ще получи обикновено съобщение, но когато включи своя NDrive, ще бъде уведомен че е получил координати на определена локация. След това той може да калкулира маршрут до тази точка или да я запамети като Любимо място.

**Важна бележка:** Тази опция е достъпна само ако устройството Ви е свързано с GSM мрежата.

**Бележка:** За да изпратите успешно координати, трябва да имате по GSM сметката си достатъчно пари за изпращане на SMS. Цената варира в зависимост от това на кой оператор сте абонат. NDrive не контролира този процес.

## Информация, изведена на екрана, когато не се движите по маршрут

Когато не ползвате устройството за навигация, на екрана му е визуализирана полезна информация. Вижте долната картинка и описание:

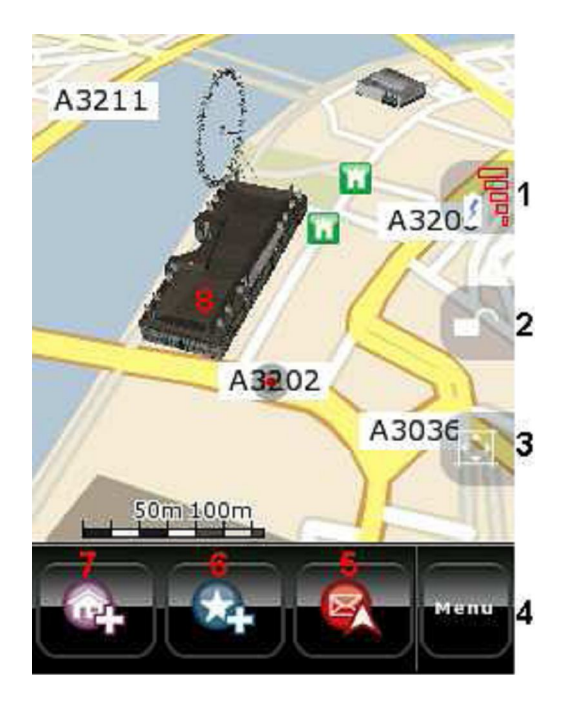

Легенда:

- 1. Останалият заряд на батерията и силата на приемания GPS сигнал (бутон "7")
- 2. Блокиране на влаченето на картата по екрана (бутон "9" в зелен режим)
- 3. Блокиране на автоматичното мащабиране, когато е видимо (бутон "6")
- 4. Извикване на главното меню (десен функционален бутон)
- 5. Изпращане на SMS с координати при регистрирано в GSM мрежа устройство (бутон "3")
- 6. Добавяне на посочена точка към списъка с Любими места (Favourites) (бутон "2")
- 7. Запаметяване на посочена точка като Дом (бутон "1")
- 8. Триизмерни обекти

#### Съвет:

 Използвайте бутоните за посока за да влачите картата по екрана, правейки видими различни нейни участъци. Ако кликнете на населено място или интересна точка, ще се изпише името на точката. Ако кликнете върху открито пространство от картата, ще бъдете информиран за координатите на мястото.

**Бележка:** Опцията "Блокиране на влаченето на картата по екрана" е полезна, когато искате да разглеждате картата, но едновременно с това приемате GPS сигнал. Тогава устройството през няколко секунди се старае да постави точката в която се намирате (според приетия GPS сигнал) в средата на екрана и постоянно мести картата.

## Изследване на картата

Когато дадена карта е показана на екрана, има два различни режима за опериране с нея. Ако виждате червена точка, можете да предприемете следните операции:

- Десен функционален бутон: Завърта картата по посока на часовниковата стрелка
- Ляв функционален бутон: Завърта картата в обратна посока
- Бутон за посока нагоре: Разширява хоризонта (триизмерен поглед)
- Бутон за посока надолу: Вдига хоризонта (двуизмерен, плосък поглед)
- Бутон за избор: Посочва точка от картата

С натискането на бутон "**0**", червената точка става зелена и така избирате другия режим на работа, в който на същите бутони са присвоени други действия:

- Бутони за посока: Разглеждане на картата във всички посоки
- Бутон за избор: Посочва точка от картата

**Бележка:** За превключване между червен и зелен режим просто натиснете "0" на клавиатурата.

В някои от картите за NDrive е добавена триизмерна информация за найпредставителните сгради на дадено населено място. Тези обекти се виждат докато разглеждате картата или дори по време на следване на маршрут. Ако посочите такъв обект, ще може да го огледате от различни перспективи.

В прозореца на показаната триизмерно забележителност, с помощта на бутоните за посока можете да завъртате образа, за да го видите от всички страни или да извикате детайлна информация за обекта с бутон "i", като преди това го активирате натискайки "0".

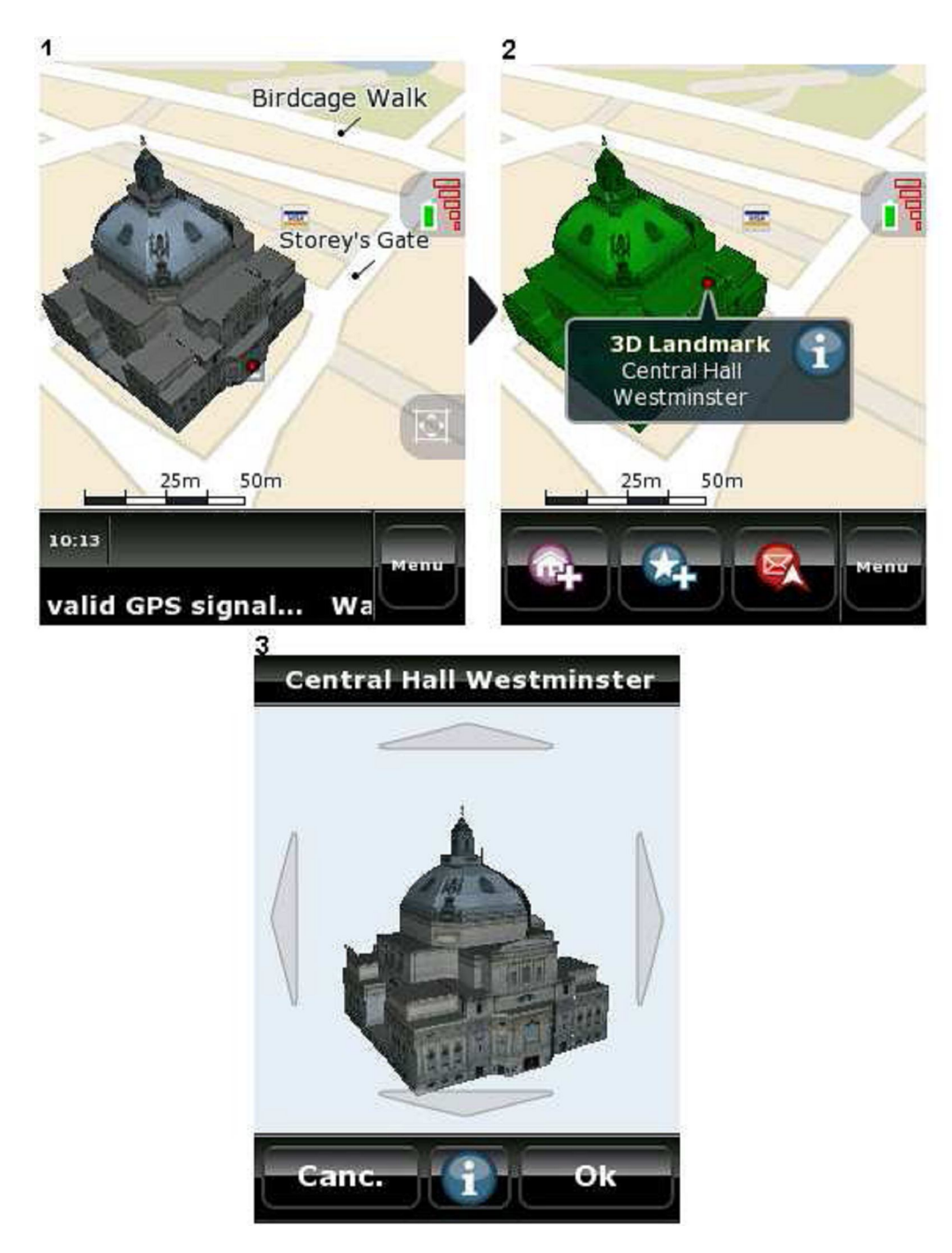

## Информация, изведена на екрана, когато работите в режим на навигация

Докато се движите по маршрут на екрана се вижда следната полезна информация:

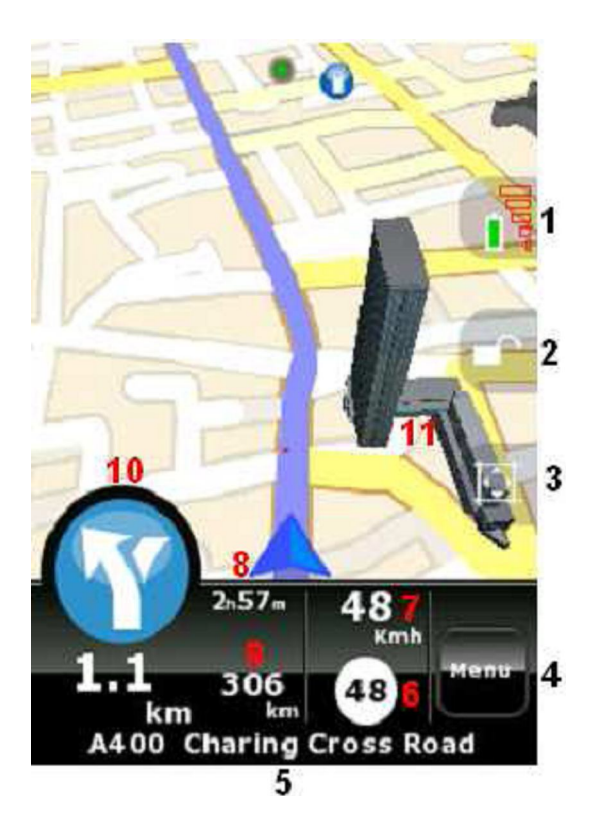

Легенда:

- 1. Оставащ заряд на батерията и силата на приемания GPS сигнал (бутон "7")
- 2. Блокиране на влаченето на картата по екрана (бутон "9", когато е видим)
- 3. Блокиране на автоматичното мащабиране (бутон "6")
- 4. Извикване на главното меню (десен функционален бутон)
- 5. Име на текущата улица (път)
- 6. Максимално разрешена скорост за участъка, по който се движите. Ако я превишите, тази цифра променя цвета си
- 7. Скорост на движение в момента
- 8. Предполагаемо време до крайната точка (устройството го изчислява, според средната скорост на движение в нормални условия).
- 9. Разстояние до крайната точка на маршрута
- 10. Вид на следващата маневра
- 11. Триизмерни обекти

**Бележка:** Опцията "Блокиране на влаченето на картата по екрана" е полезна, когато искате да разглеждате картата, но едновременно с това приемате GPS сигнал. Тогава устройството през няколко секунди се старае да постави точката в която се намирате (според приетия GPS сигнал) в средата на екрана и постоянно мести картата.

**Бележка:** Независимо от важността на графичната информация, докато шофирате по маршрут, обръщайте повече внимание на гласовите инструкции, за да не отвличате вниманието си.

## Информация на екрана, касаеща GPS

Глобалната система за позициониране, позната като GPS, се базира на спътникови данни.

Всеки GPS спътник изпраща сигнал към Вашето устройство на земята. Следователно тези устройства са пасивни приемници на сателитни сигнали. Качеството на приемане и точността на обработка на сигнала изисква чисто пространство и може да се повлияе от близостта на високи сгради или дървета.

Чрез използването на спътникова мрежа, GPS системата дава възможност на нашите приемници да определят местонахождението си по всяко време и във всяка точка на земното кълбо.

Във всеки един момент можете да получите допълнителна информация за качеството на приемания сигнал и за географските особености на настоящата си локация. Когато картата е на екрана, с натискането на бутон "7" активирате менюто за GPS данни:

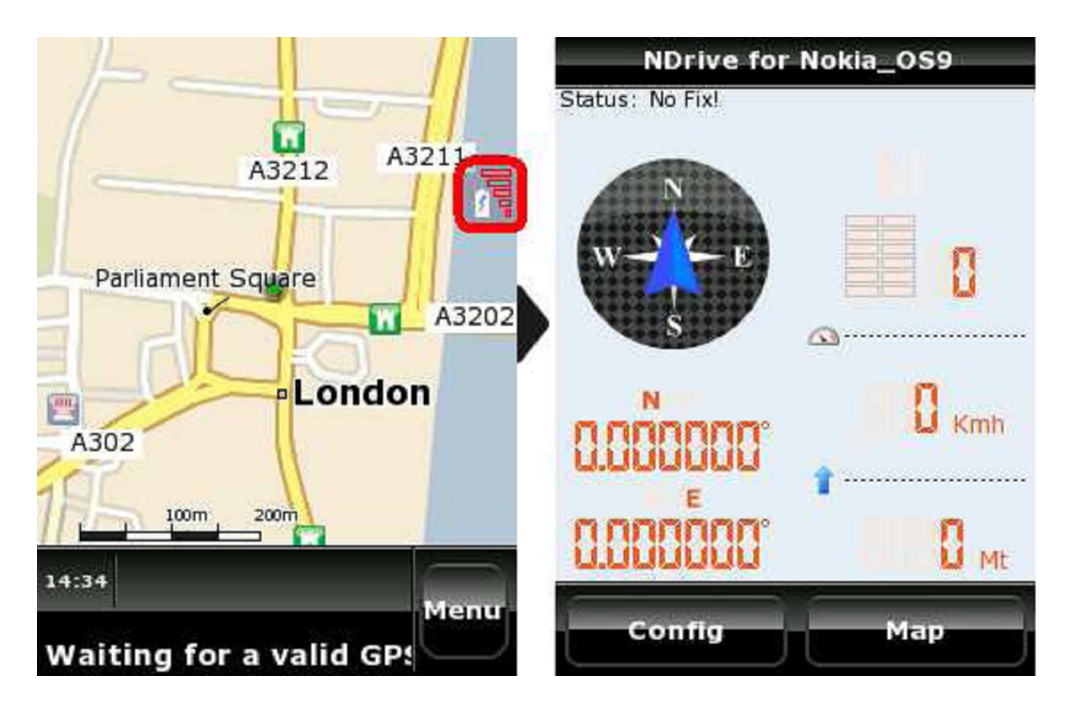

Легенда:

- 1. Брой спътници, от които устройството приема сигнал
- 2. Текуща скорост на движение
- 3. Височина над морското равнище
- 4. Координати на локацията ( само при валиден GPS сигнал )

#### Съвети за ефективна употреба

Приемане на GPS сигнал: За оптимално приемане, поставете устройството вътре в колата до предното стъкло, но така, че да не пречи на шофирането Ви. При използване навън помнете, че близостта на високи дървета или сгради предизвиква смущения в приемането. При първоначално включване, на устройството ще са му необходими около 30 мин., за да се ориентира сигнала от колко спътници се приема на това място, какъв е интензитета му и да фиксира своята GPS позиция. При всяко следващо включване за тази настройка ще са необходими само няколко секунди, освен ако устройството не бъде пренесено със самолет на голямо разстояние, в друга държава например. Самата GPS антена е разположена в задната долна част на устройството и трябва да има свободна видимост постоянно. Поставянето на устройството на седалката ще влоши приемането.

Очевидно грешно калкулиран маршрут: Ако това се случи, има няколко обяснения:

- Слаб GPS сигнал, даващ Ви грешно местоположение;
- Неосъвременени данни на картата. Можете да обновявате данните на Вашите карти чрез системата NDrive Agent, достъпна безплатно на сайта на фирмата или чрез закупуването на нови карти на <u>www.ndrive.com</u>.
- Грешно зададени изисквания при определянето на маршрута. Можете да промените начина на калкулирането му от менюто с настройки.

**NDrive спря да работи след обновяване на данните:** Преди да започнете работа с NDrive Agent, настоятелно Ви съветваме да направите архив на всички файлове, копирайки ги на компютър. NDrive Agent ще ползва интернет връзка, usb връзка и компоненти на операционната система за управление на комуникацията между мобилните устройства и трансфер към Вашето на всички нови файлове. Ако процеса не приключи добре, моля опитайте свързването отново. Ако все още съществува проблем, свържете се с нашия сервизен персонал. В зависимост от инсталираните карти, обновяването може да трае няколко часа. Ако по това време връзката пропадне, дори и за кратко, целостта на файловете ще бъде нарушена.

#### NDrive не успява да приеме стабилен GPS сигнал дори под предното стъкло:

Някои коли имат покрити с метализирано фолио стъкла, които много силно влияят на процеса на приемане и обработка на GPS сигнала. В такъв случай опитайте отново, като държите устройството до странично стъкло. Ако отново нямате успех, свържете се с нашия сервизен персонал.

#### Как да закупите още карти?

В зависимост от модела и конфигурацията на устройството, Вие сте получили една карта или комплект от карти с него. За да видите списъка с карти на Вашето устройство, кликнете бутона "About" на главното меню. В този списък е отбелязана също датата на публикуване на картата ( по това можете да съдите за нейната точност ) и дали е активирана.

Ако желаете да си купите нови карти или да обновите наличните, моля отидете на сайта <u>www.ndrive.com</u> и изберете "Buy Maps". Посочете карта или пакет карти, които желаете, изпълнете процедурата по заплащане, свалете и инсталирайте картите в съответствие с наличните инструкции.

В момента има достъпни над 70 карти. Тази цифра нараства непрекъснато, тъй като фирмата работи с различни разработчици на карти. Всяка страна има файл с данни за картата си, обозначен с нейните инициали и разположен в папка "Карти" на устройството. Ако файлът не е в посочената папка, софтуерът няма да го разпознае като карта. След като се инсталира, картата трябва да бъде активирана чрез получения при купуването сериен номер. За по-подробна информация по тези въпроси вижте менюто "help" на <u>www.ndrive.com</u>.

Ако ползвате приложението NDrive Agent, можете да купувате карти директно, просто кликвайки на бутона "**Buy Maps**" и следвайки инструкциите.

#### Как да обновите NDrive?

| <b>Inp</b>                                                                                                    | VF                   |                 |          |                 |   | Português   Castellano   Engl |
|----------------------------------------------------------------------------------------------------|----------------------|-----------------|----------|-----------------|---|-------------------------------|
| <b>K</b>                                                                                                    | AC                   |                 |          |                 |   |                               |
| My Device                                                                                                    | Updates              | Change Features | Buy Maps | Buy Accessories | 1 |                               |
| Model                                                                                                    |                      |                 |          |                 |   |                               |
| <ul> <li>PocketPC</li> </ul>                                                                                                    |                      |                 |          |                 |   |                               |
| NDrive                                                                                                    |                      |                 |          |                 |   |                               |
| <ul><li>3.4.19</li></ul>                                                                                                    |                      |                 |          |                 |   |                               |
| Maps                                                                                                    |                      |                 |          |                 |   |                               |
| <ul> <li>United Kings</li> </ul>                                                                                                    | dom [ + ]            |                 |          |                 |   |                               |
| Voices                                                                                                    |                      |                 |          |                 |   |                               |
| • Adriana [+]                                                                                                    |                      |                 |          |                 |   |                               |
| <ul> <li>Ana [+]</li> <li>Ana [+]</li> </ul>                                                                                        |                      |                 |          |                 |   |                               |
| <ul> <li>Muna[+]</li> </ul>                                                                                                    |                      |                 |          |                 |   |                               |
| [+]                                                                                                    |                      |                 |          |                 |   |                               |
|                                                                                                    |                      |                 |          |                 |   |                               |
| expand all ]                                                                                                    |                      |                 |          |                 |   |                               |
| expand all ]                                                                                                    |                      |                 |          |                 |   |                               |
| [ expand all ]                                                                                                    |                      |                 |          |                 |   |                               |
| [ expand all ]                                                                                                    |                      |                 | _        |                 |   |                               |
| (expand all )                                                                                                    |                      |                 |          |                 |   | Português   Castellano   Engl |
| expand all ]                                                                                                    | VE                   |                 |          |                 |   | Português   Castellano   Engl |
| expand all ]                                                                                                    | YE                   |                 |          |                 |   | Português   Castellano   Engl |
| expand all ]                                                                                                    | <b>VE</b><br>Updates | Change Features | Buy Maps | Buy Accessories |   | Português   Castellano   Engl |
| expand all ]                                                                                                    | <b>VE</b><br>Updates | Change Features | Buy Maps | Buy Accessories |   | Português   Castellano   Engl |
| Expand all ]                                                                                                    | <b>VE</b><br>Updates | Change Features | Buy Maps | Buy Accessories |   | Português   Castellano   Engl |
| expand all ]                                                                                                    | Updates              | Change Features | Buy Maps | Buy Accessories |   | Português   Castellano   Engl |
| Expand all ]                                                                                                    | Updates<br>tes       | Change Features | Buy Maps | Buy Accessories |   | Português  Castellano  Engl   |
| My Device<br>My Device<br>Model<br>6280<br>NDrive Upda<br>34:19 [+]                                                                 | Updates<br>tes       | Change Features | Buy Maps | Buy Accessories |   | Português  Castellano  Engl   |
| Expand all ]                                                                                                    | Updates<br>tes       | Change Features | Buy Maps | Buy Accessories |   | Português   Castellano   Engl |
| (expand all )<br>TOPRION<br>My Device<br>Model<br>6280<br>NDrive Upda<br>34:19 [+]<br>Voices Upda<br>Adriana [+]                    | Updates<br>tes       | Change Features | Buy Maps | Buy Accessories |   | Português (Castellano   Engl  |
| (expand all )<br>TOPRION<br>My Device<br>Model<br>G280<br>NDrive Upda<br>Ø 3.4.19 [+]<br>Voices Upda<br>Ø Adriana [+]<br>Ø Anna [+] | Updates<br>tes       | Change Features | Buy Maps | Buy Accessories |   | Português   Castellano   Engl |
| Expand all ]                                                                                                    | Updates<br>tes       | Change Features | Buy Maps | Buy Accessories |   | Português  Castellano  Engl   |
| Expand all ]                                                                                                    | Updates<br>tes       | Change Features | Buy Maps | Buy Accessories |   | Português   Castellano   Engl |
| [ expand all ]                                                                                                    | Updates<br>tes       | Change Features | Buy Maps | Buy Accessories |   | Português  Castellano  Engl   |

Софтуерът на NDrive търпи непрекъснато развитие чрез ъпдейти, предоставяни безплатно на крайните потребители. Тези ъпдейти обикновено подобряват различни функции на приложението, добавят нови възмобности или просто добавят съвместимост с нови устройства. Винаги ползвайте приложението NDrive Agent, за да сте сигурни, че притежавате последната версия на NDrive. Ако работите с по-стара версия и се появи нова, NDrive Agent ще Ви попита дали искате обновяване. При отговор Да, приложението автоматично ще свали новата версия и ще я инсталира при Вас.

Ако желаете да проверите с каква версия работите в момента, кликнете бутона "About" (ляв функционален бутон) на главното меню и след това изберете "Version", използвайки бутоните за посока. Информацията, която ще се появи ще бъде нещо от типа на **Version 3.4.20 (881) DI.** 

Има два начина да обновите данните:

1. Като извадите допълнителната карта памет от телефона и я поставите в четец за карти на компютър, от който ще свалите новата версия.

2. Като използвате кабел за данни, доставен с телефона (където е наличен), свържете го с компютъра и работите в режим на трансфер на данни.

За допълнителна помощ

- Можете да гледате учебни видеоклипове на <u>www.ndrive.com</u>.
- Може да прегледате секцията FAQ (често задавани въпроси) на сайта <u>www.ndrive.com</u>., в раздела за потребители.

# Инсталиране на NDrive на GSM телефон, работещ под Symbian

Ако навигационният софтуер NDrive не е инсталиран, моля следвайте долната процедура, за да го инсталирате на своето устройство:

- 1. Поставете картата памет в телефона си
- 2. В телефонното меню изберете "Инструменти"
- 3. Отворете "Файловия мениджър"
- 4. Изберете картата памет
- 5. Отворете папката с данни на NDrive
- 6. Прегледайте файловете вътре, докато намерите файл с име "PIPS\_....sis", като марката на Вашия телефон е част от името и кликнете върху него
- 7. Изберете "Да"
- 8. Изберете "Продължи"
- 9. Сега посочете паметта на телефона като място за инсталиране
- 10. Върнете се на главното меню на телефона и изберете "Приложения"
- 11. Ще видите иконата на NDrive. Кликнете я, за да стартирате програмата.

## Бързи команди с бутоните

<u>Ляв функционален бутон</u>

- Свързан е с операцията, посочена на долния ляв бутон на екрана;
- Свързан е с левия бутон на всички прозорци за избор на действие.

<u>Десен функционален бутон</u>

- Свързан е с операцията, посочена на долния десен бутон на екрана;
- Свързан е с десния бутон на всички прозорци за избор на действие.

#### <u>Бутони за посока</u>

- Придвижват Ви вътре в менютата
- В "Зелен режим" движат курсора по картата
- В "Червен режим"
  - Нагоре / Надолу променят погледа към хоризонта;
  - Наляво / Надясно завъртат картата.
- При настройки променят дадена стойност, след като бъде избрана.

## <u>Бутон за избор</u>

- Когато на екрана има карта, избира точка от нея и активира информация за локацията;
- Във всички менюта служи за активиране на посоченото действие;
- При настройки променя дадена стойност, след като бъде избрана.

## Бутон "С"

• Изтрива написани символи

<u>Цифрова клавиатура:</u>

| Бутон | Действие                         |                    |                     |  |  |  |
|-------|----------------------------------|--------------------|---------------------|--|--|--|
| 1     | Запаметява посочената точка като |                    |                     |  |  |  |
|       | Дом                              |                    |                     |  |  |  |
| 2     | Запаметява посочената точка като |                    |                     |  |  |  |
|       | Любимо място                     |                    |                     |  |  |  |
| 3     | Изпраща SMS с координатите на    |                    |                     |  |  |  |
|       | посочената локация               |                    |                     |  |  |  |
| 6     | Заключване на автоматичното      |                    |                     |  |  |  |
|       | мащабиране (след мащабиране)     |                    |                     |  |  |  |
| 7     | Отваря екрана с GPS информация   |                    |                     |  |  |  |
| 9     | Забранява влаченето на картата   |                    |                     |  |  |  |
| *     | Увеличаване на мащаба            | Въвежда знак за    |                     |  |  |  |
|       |                                  | градус при търсене |                     |  |  |  |
|       |                                  | на координати      |                     |  |  |  |
| 0     | При карта на екрана, превключва  | Активира бутона    | Въвежда знака 0     |  |  |  |
|       | между Зелен и Червен режим       | "I" за информ.     | или шпация          |  |  |  |
|       |                                  | диалог             |                     |  |  |  |
| #     | Намаляване на мащаба             | Превключва между   | Превключва между    |  |  |  |
|       |                                  | Север/Юг и         | десетична система и |  |  |  |
|       |                                  | Изток/Запад при    | градуси при търсене |  |  |  |
|       |                                  | търсене на         | на координати       |  |  |  |
|       |                                  | координати         |                     |  |  |  |